ゲノムデータベースとプログラミング

法政大学 生命科学部 大島研郎

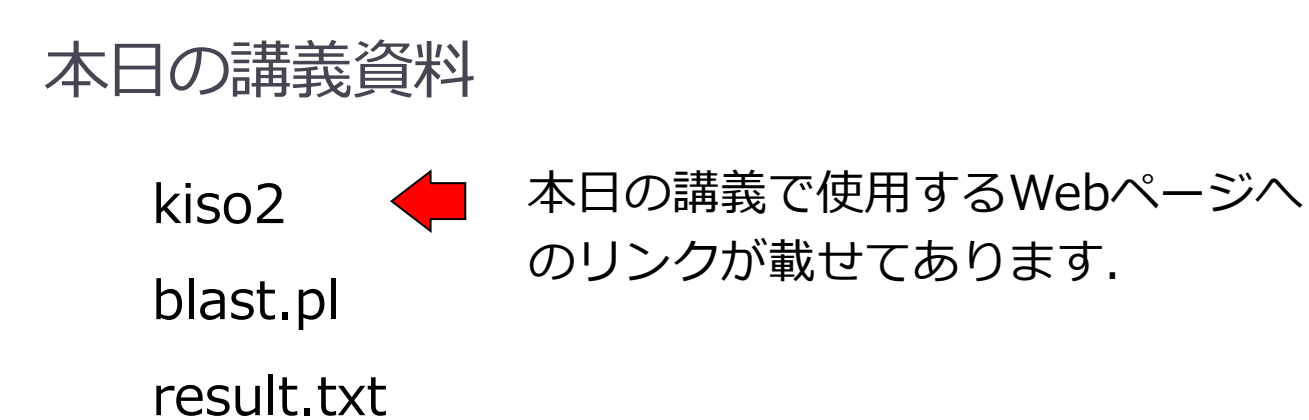

本日の講義では, Active perl を使います.

◆コマンドプロンプトを立ち上げてください

■ スタート → Windowsシステムツール → コマンドプロンプト

> perl -v

と入力して, エラーが出ないことを確認してください

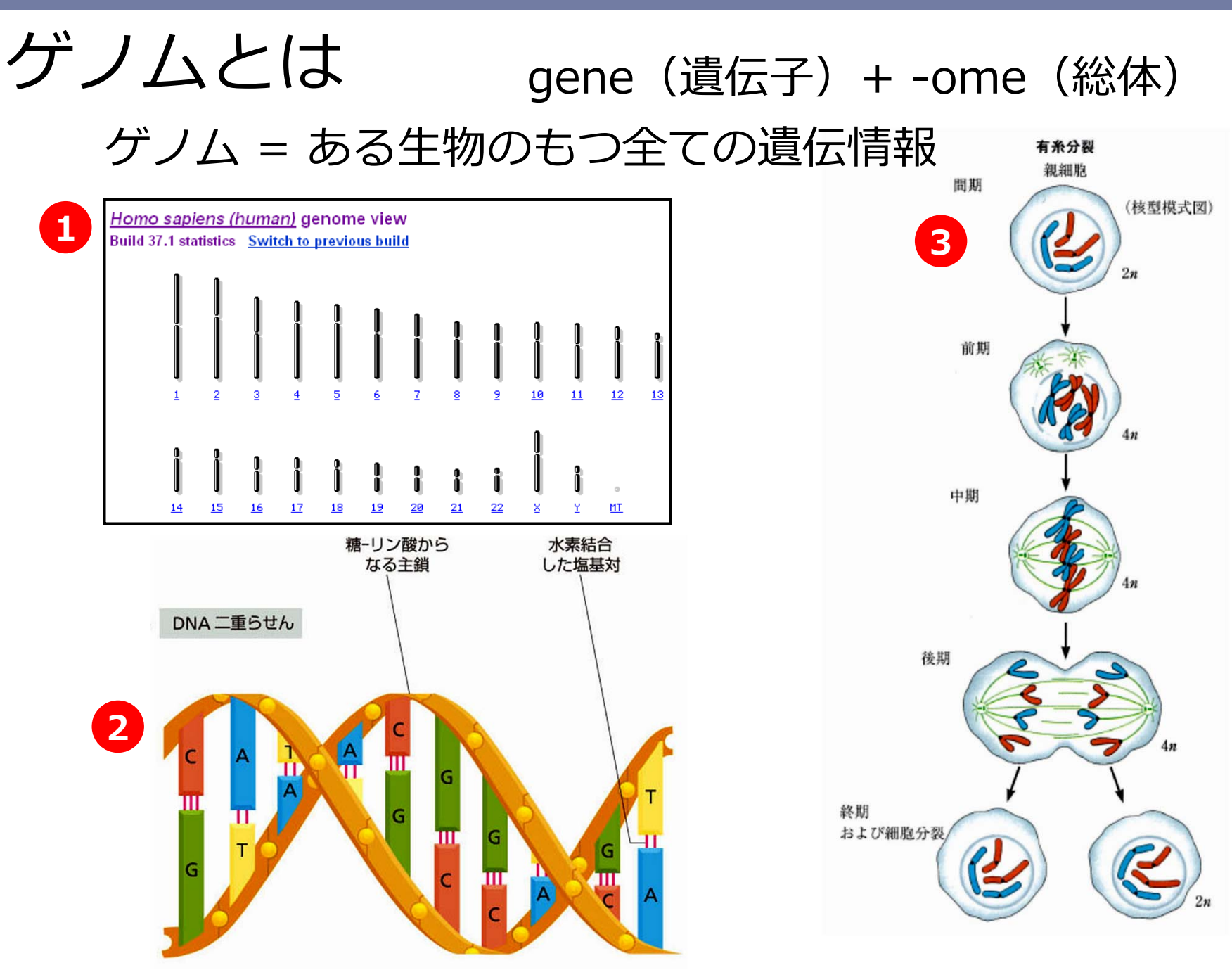

生物配列解析基礎

3

### ゲノム解読の歴史

| 表 1-1 配列が完全に決定されたゲノムの例 1 2             |                                 |                |                                           |                      |  |
|----------------------------------------|---------------------------------|----------------|-------------------------------------------|----------------------|--|
| 生物種                                    | 特徵                              | 生息場所           | ゲノムサイズ<br>(一倍体ゲノム<br>あたりの塩基対<br>数, ×1000) | タンパク質指令遺<br>伝子の数(推定) |  |
| 細菌                                     |                                 |                |                                           |                      |  |
| マイコプラズマの一種<br>Mycoplasma genitalium    | 既知の細胞ゲノムのうちで最小のゲノ<br>ムをもつ       | ヒトの生殖道         | 580                                       | 468                  |  |
| Synechocystis sp.                      | 光合成を行い,酸素を作り出す<br>(シアノバクテリアの一種) | 湖や小川           | 3573                                      | 3168                 |  |
| 大腸菌 Escherichia coli                   | 実験室でよく使われる                      | ヒトの腸           | 4639                                      | 4289                 |  |
| ヘリコバクター・ピロリ<br>Helicobacter pylori     | 胃潰瘍を起こし, 胃がんの原因となる              | ヒトの胃           | 1667                                      | 1590                 |  |
| 真核生物                                   |                                 |                |                                           |                      |  |
| 出芽酵母<br>Saccharomyces cerevisiae       | 最小のモデル真核生物                      | ブドウ果皮, ビー<br>ル | 12,069                                    | 約 6300               |  |
| シロイヌナズナ<br>Arabidopsis thaliana        | 顕花植物のモデル生物                      | 土壌と大気          | 約 142,000                                 | 約 26,000             |  |
| 線虫 Caenorhabditis elegans              | 発生を完全に記載できる単純な動物                | 土壤             | 約 97,000                                  | 約 20,000             |  |
| キイロショウジョウバエ<br>Drosophila melanogaster | 動物発生の遺伝学に貢献                     | 腐りかけの果物        | 約 137,000                                 | 約 14,000             |  |
| ヒト Homo sapiens                        | 最も精力的に研究されている哺乳類                | 家              | 約 3,200,000                               | 約 24,000             |  |

ゲノムサイズや遺伝子数は、特に細菌と古細菌の場合、同じ種でも系統によって異なる。表のデータは配列決定された特定の系統のもの。遺伝子には何通り ものタンパク質を生じるものが多いので、ゲノムによって規定されるタンパク質の総数は遺伝子数よりかなり多い。

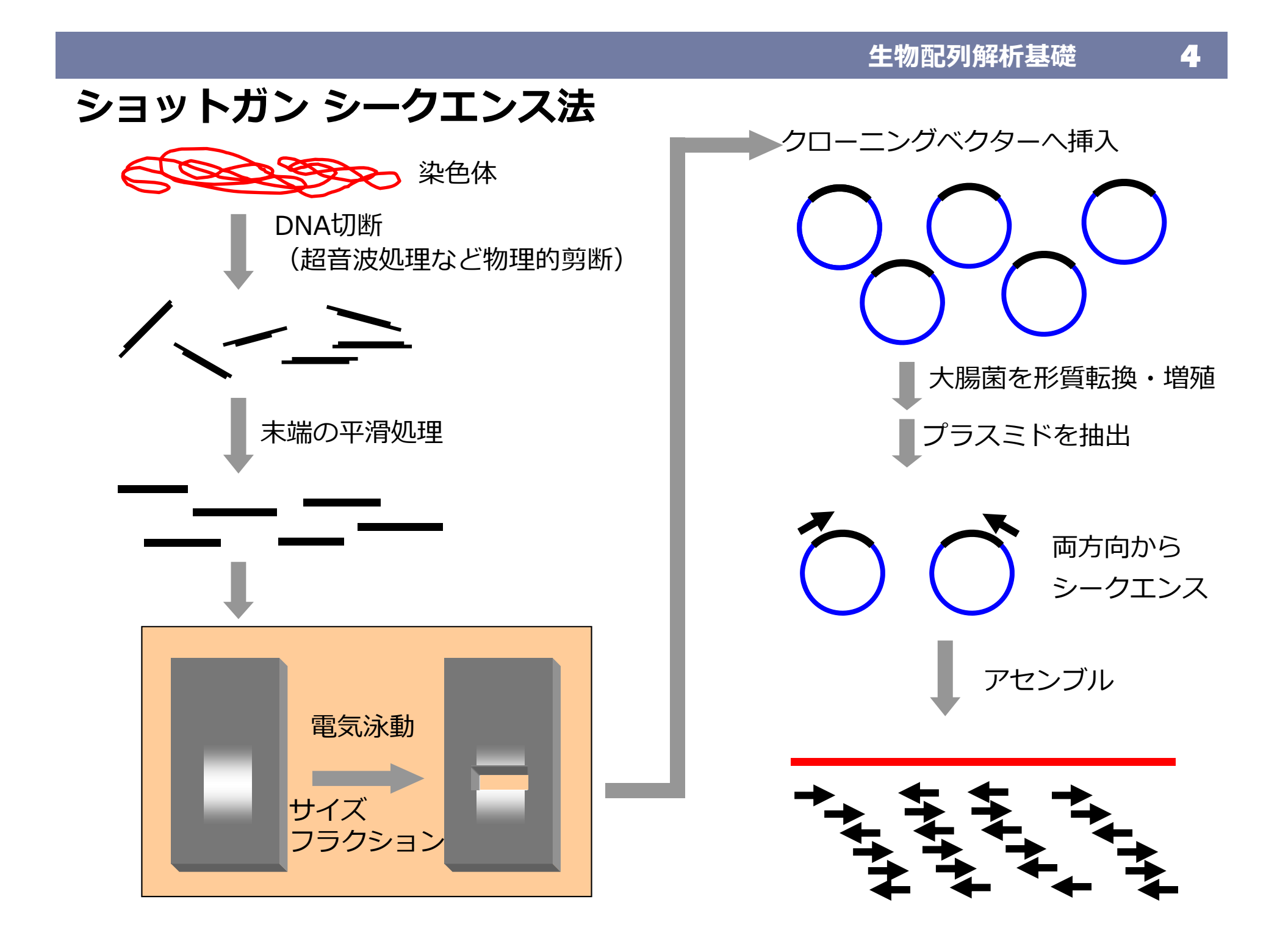

#### 生物配列解析基礎

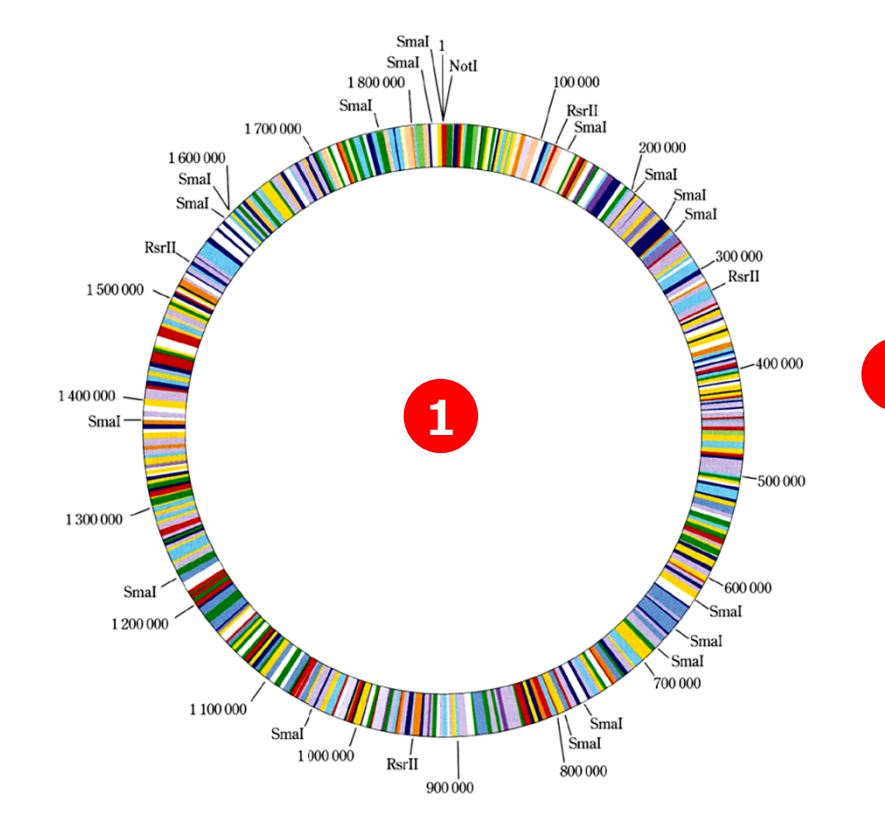

DNA は二本鎖なので、塩基対(base pair; bp)の数で分子の長 さを表す。キロ塩基対(kilobase pair; kb)は 10<sup>3</sup> bp、メガ塩基 対(megabase pair; Mb)は 10<sup>6</sup> bp、ギガ塩基対(gigabase pair; Gb)は 10<sup>9</sup> bp。まとめると、

1 kb = 1000 bp

2 1 Mb = 1000 kb = 1,000,000 bp

1 Gb = 1000 Mb = 1,000,000 kb = 1,000,000,000 bp RNA分子はたいてい一本鎖なので長さの単位に bp は使えず, ヌ クレオチドの数で表す。

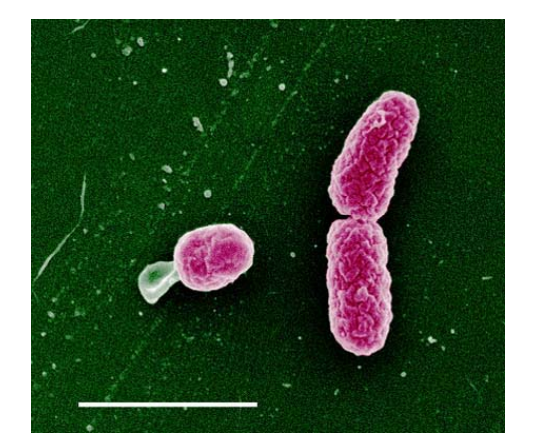

- 1995年,生物として初めてHaemophilus influenzaeの全ゲノムが解読された
- その後、多くの生物の全ゲノムが解読され、現在では1万種以上の生物の ゲノム情報がデータベースに登録されている

#### ▶ ヒトゲノムマップ を開く

#### http://www.lif.kyoto-u.ac.jp/genomemap/ 遺伝子名 ABO ABO血液型遺伝子 ◎赤血球に目印をつける酵素。 ◎目印にはA型、B型の2種類があり、この組み合わせで血液型が決まる。 ◎目印がつかない場合はO型になる。 Number. 09 同等の遺伝子(オーソログ)を持つ生物 1億4000万bp . 6 2 ÷ 1076個 チンパンジ-マウス 13 色素性能发症 服装通信子: XP-A BULLERIA: ORIGC3 リプシン抑制タンパク質 ※2006年2月時点で公開されているデータベースに基づいて作成したものです。 CL0 成光受音体: OR181 RTERIA: ORILA ATP含点酵素: アデニル酸キナーゼ1 調査打ちタンパク賞: ABO血液型退位于 細胞局シグナル伝達 タンパク算: Notob 遺伝子名 FOXP2 発話と言語に関わる遺伝子 2世サイトカイン: ンターロイキン6 構成調整ホルモン 構築ペプチドY にトコンドリアタン シトクロムC ◎発話や言語に開わる脳の領域をつくるのに 重要な役割を果たすタンパク質。 同じ遺伝子をヒトとチンパンジーで比較する 2.2塩基のみが異なることがわかっており、こ )差がヒトに優れた言語能力をもたらした可 封かある。 07 同等の遺伝子(オーソログ)を持つ生物 1億6300万bp 1378個 コラーゲン1型の2 👰 🙆 🔀 STE きのは世紀ホルモン: エリスロポエチン アセチルコリン 分解制度 目的外マトリックス: フェニンタ 発想と言語に異わる 遺伝子: FOXP2 82006年2月時点で公開されているデータペースに基づいて作成したものです。 CLOSE 体部的平式的 レフチン タンパク賞分供部業: トリプシン

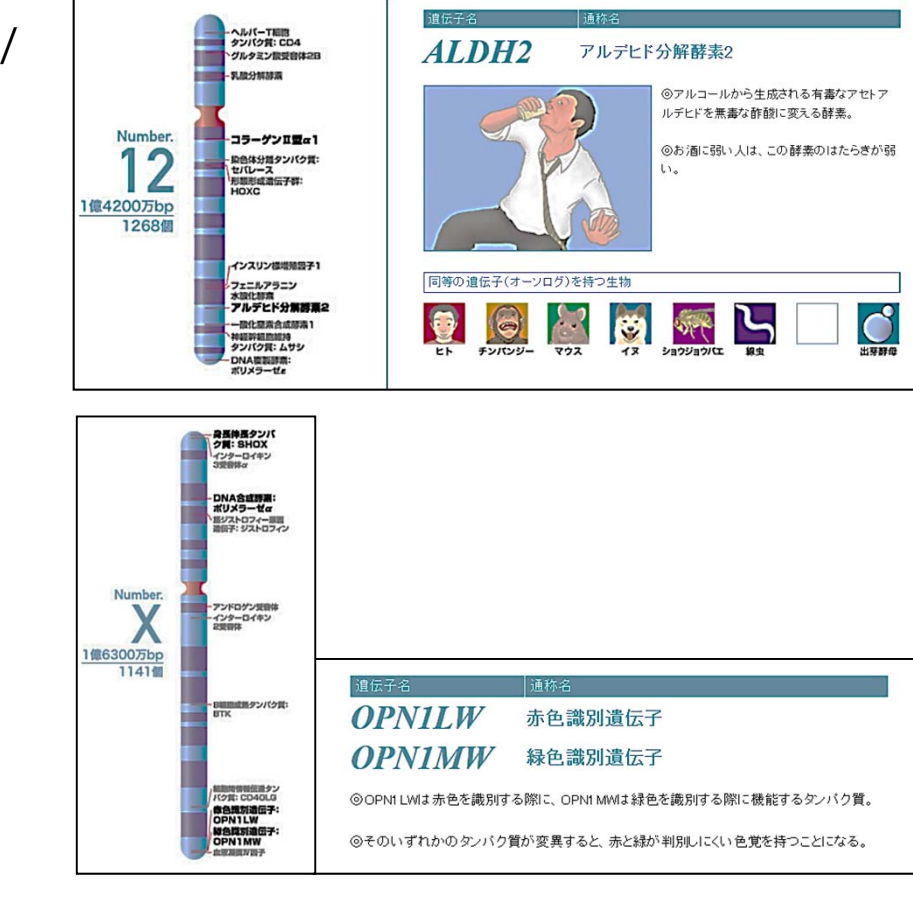

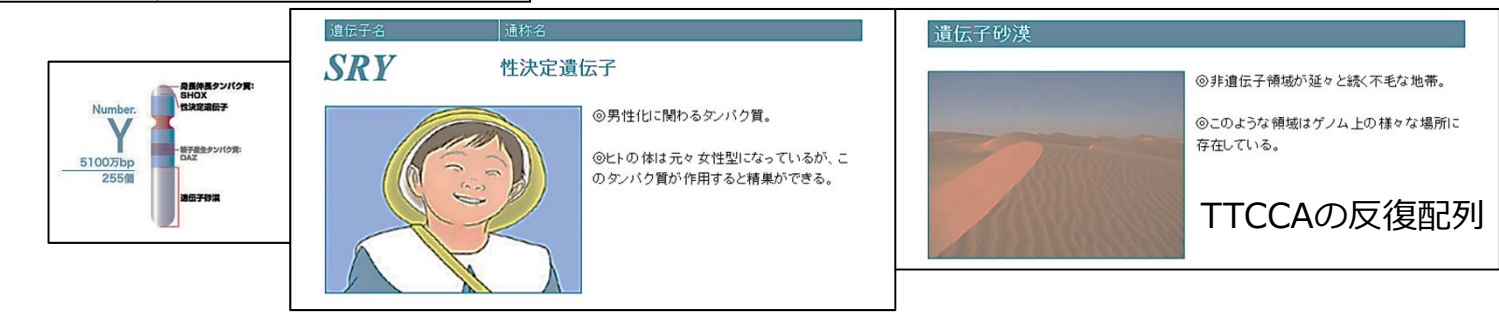

#### ゲノムブラウザを使ってヒトゲノムを見てみよう

NCBIトップページ右のリンクから「Genome」→「Genome Data Viewer」

| Search                   |                            | Genome                                                                                                    |                                                                                                    |         |
|--------------------------|----------------------------|----------------------------------------------------------------------------------------------------|----------------------------------------------------------------------------------------------------|---------|
| Search                   | KAAL                       | This resource organizes information on assemblies, and annotations.                                                                                                    | n genomes including sequences, maps, chromosomes,                                                                                                    |         |
| Popular Resources        |                            |                                                                                                    |                                                                                                    |         |
| PubMed                   | Using Genome               | Custom resources                                                                                                    | Other Resources                                                                                                    |         |
| Packsholf                | Help                       | Human Genome                                                                                                    | Assembly                                                                                                    |         |
|                          | Browse by Organism UPDATED | Microbes                                                                                                    | BioProject                                                                                                    |         |
|                          | Download FAQ               | Viruses                                                                                                    | Genome Data Viewer NEW                                                                                                    |         |
| PubMed Health            | Submit a genome            | Prokaryotic reference genomes                                                                                                    |                                                                                                    |         |
| BLAST                    |                            |                                                                                                    | _                                                                                                    |         |
| Nucleotide               |                            |                                                                                                    |                                                                                                    |         |
| Genome                   |                            |                                                                                                    |                                                                                                    |         |
| SNP                      | Select organism            |                                                                                                    |                                                                                                    |         |
|                          | Homo sapiens (human)       |                                                                                                    | Homo sapiens (human) genome                                                                                                    | ŤŔ.     |
| ゲノム解読された真核生<br>系統図が表示される |                            | Print fly<br>Aedes albopictus<br>nematode<br>Print fly<br>Print fly<br>Print | Search in genome       Location, gene or phenotype       Examples: TP53, chr17:7667000-7689000, rs334, DNA re       Assembly       GRCh38.p12       mouse                               | pair    |
| [human]                  | Plasmodium falciparum 30   |                                                                                                    | Assembly details                                                                                                    |         |
| ↓ ↓                      |                            | ee the horse                                                                                                    | pig     sheep       for the sheep     GCF_000001405.38       GenBank accession     GCC_000001405.27       Download via FTP     RefSeq, GenBank       Submitter     Genome Reference Con | sortium |
| [Browse genome]          |                            | Arabidopsis                                                                                                    | Category Reference genome                                                                                                    |         |
| をクリック                    | gr                         | ape                                                                                                    | Annotation details<br>Annotation Release 109<br>Release date 2018-03-26                                                                                                    |         |

#### 生物配列解析基礎

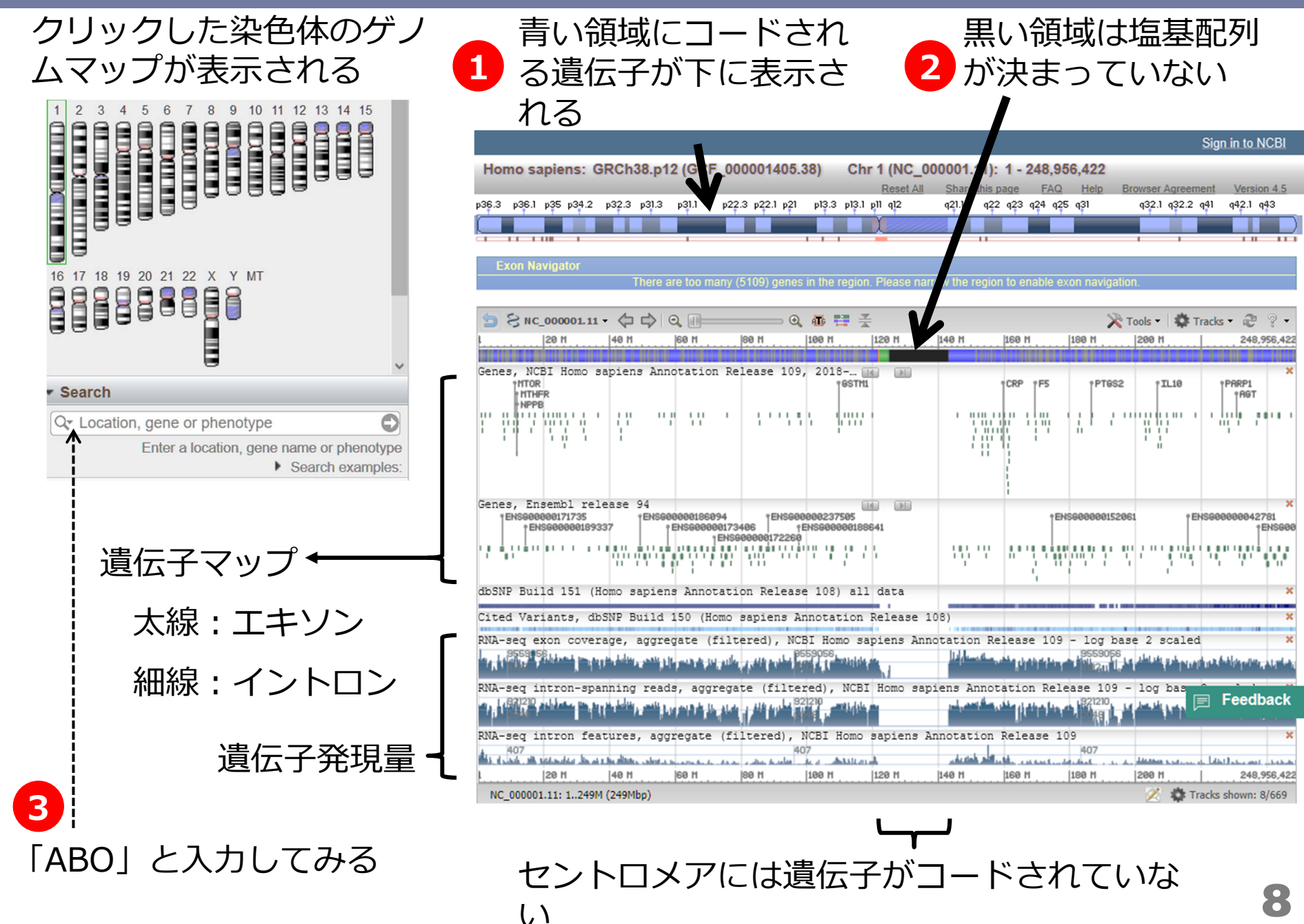

9)

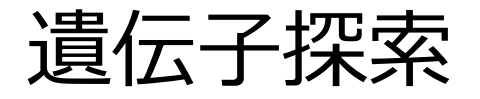

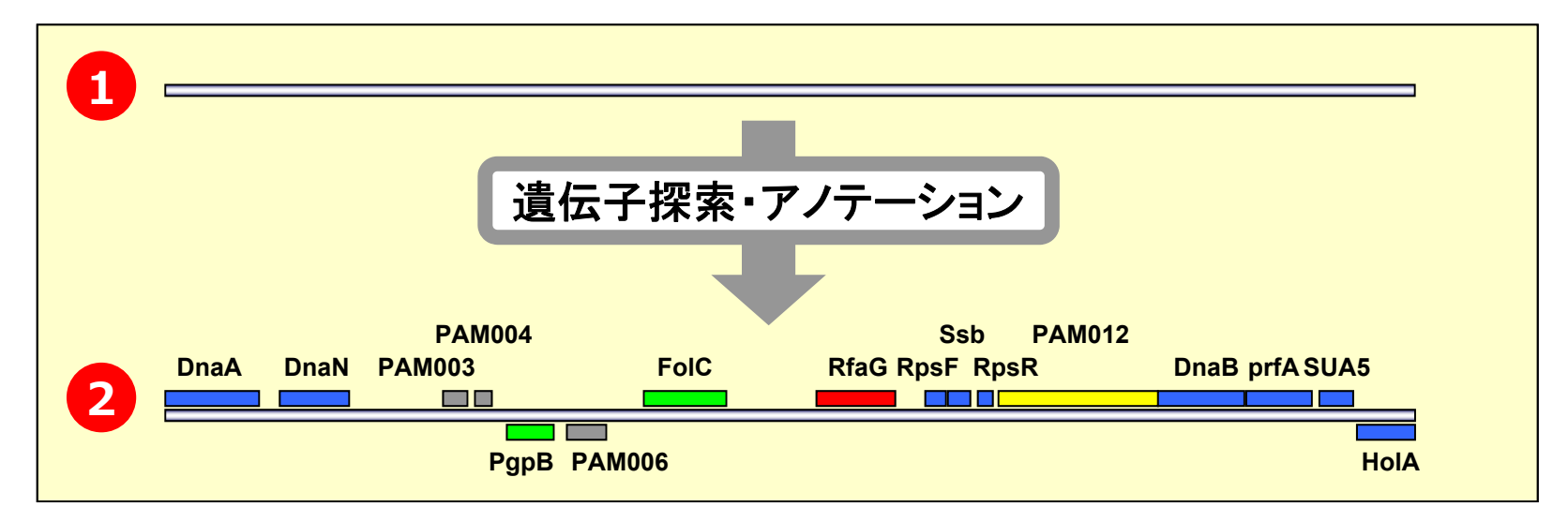

ゲノム配列から生命活動に関わる機能や分子進化に関する考察などを行うためには, タンパク質をコードしている遺伝子領域を同定することが重要となる.

代謝パスウェイデータベース

## KEGG http://www.genome.jp/kegg/

| Rent Energie de perferent<br>Renterent de perferent<br>Renterent de perferent de perferent de perferent<br>Renterent de perferent de perferent de | Go Clear                                                                                                    |
|----------------------------------------------------------------------------------------------------|----------------------------------------------------------------------------------------------------|
| KEGG Home<br>Introduction                                                                                                    | KEGG: Kyoto Encyclopedia of Genes and Genomes                                                                                                    |
| Release notes<br>Current statistics                                                                                                    | A grand challenge in the post-genomic era is a complete computer<br>representation of the cell, the organism, and the biosphere, which will enable      |
| KEGG Identifiers                                                                                                    | organism behaviors from genomic and molecular information. Towards this                                                                                 |
| KGML                                                                                                    | end we have been developing a bioinformatics resource named KEGG as part<br>of the research projects of the Kanehisa Laboratories in the Bioinformatics |
| KEGG API                                                                                                    | Center of Kyoto University and the Human Genome Center of the University                                                                                |
| KEGG FTP                                                                                                    | or rokyo.                                                                                                    |

生命システム情報統合データベース。完全にゲノムが決まった生物種(一部、ドラフト配列も含む)の代謝系や一部の制御系(シグナル伝達や細胞周期など)をまとめ、 そこから様々な物質データベースや酵素データベースを参照することができる。

#### 生物配列解析基礎

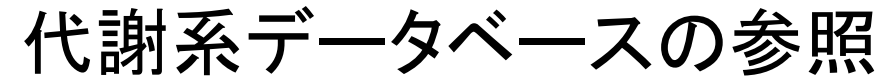

Update notes

Go Clear

Main entry point to the KEGG web service

Four constituent databases of KEGG

KEGG Table of Contents

Specialized entry points to the KEGG web service

KEGG Organisms Choose Organism

Glycolysis / Gluconeogenesis - Reference pathway

生物種を選んで「Go」を押す

2.7.1.2

2.7.1.63

2.7.1.2

2.7.1.1

2.7.1.63

-bò•

Glycerone-P

3.2.1.86

3.2.1.86

4 rhutin-6P

3,641 BRITE files, 8,319 KO groups

DRUG GLYCAN REACTION EXPRESSION Auto Annotation

🔽 Go 🔪

2.7.1.41

3.1.3.10

3.1.3.9

5.3.1.9

Fructose and mannoze metabolism

Galactose

metaholism

β-D-Glucose-6P

5.1.3.15 5.3.1.9

5.3.1.1

Current selection Select

Nucleotide sugars

5.4.2.2

cz-D-Glucose-6P & (aerobic decarbox vlation)

β-D-Fruc tose-6P

β-D-Fructose-1,6P2

👮 Glyce ralde hyde-3P

Carlie

glycerate-2,3P2

5.3.1.9

3.1.3.11 2.7.1.11

4.1.2.13

metabolism

∞-D-Glucose-1P

Galactose metabolism

KEGG2

GENES

LIGAND

Ouick search by DBGET

GLYCOLYSIS

ov-D-Glucose 🙀

5.1.3.3

----Ò-

2.7.1.69

3-D-Glucose

2.7.1.69

3.1.6.3

3.1.6.3

Carbon fixation in photosynthetic organisms

D-Glucose

6-sulfate

Arbutin (extracellular) O-

Salicin (extracellular) O-

BRITE

KFGG

3

Reference pathway

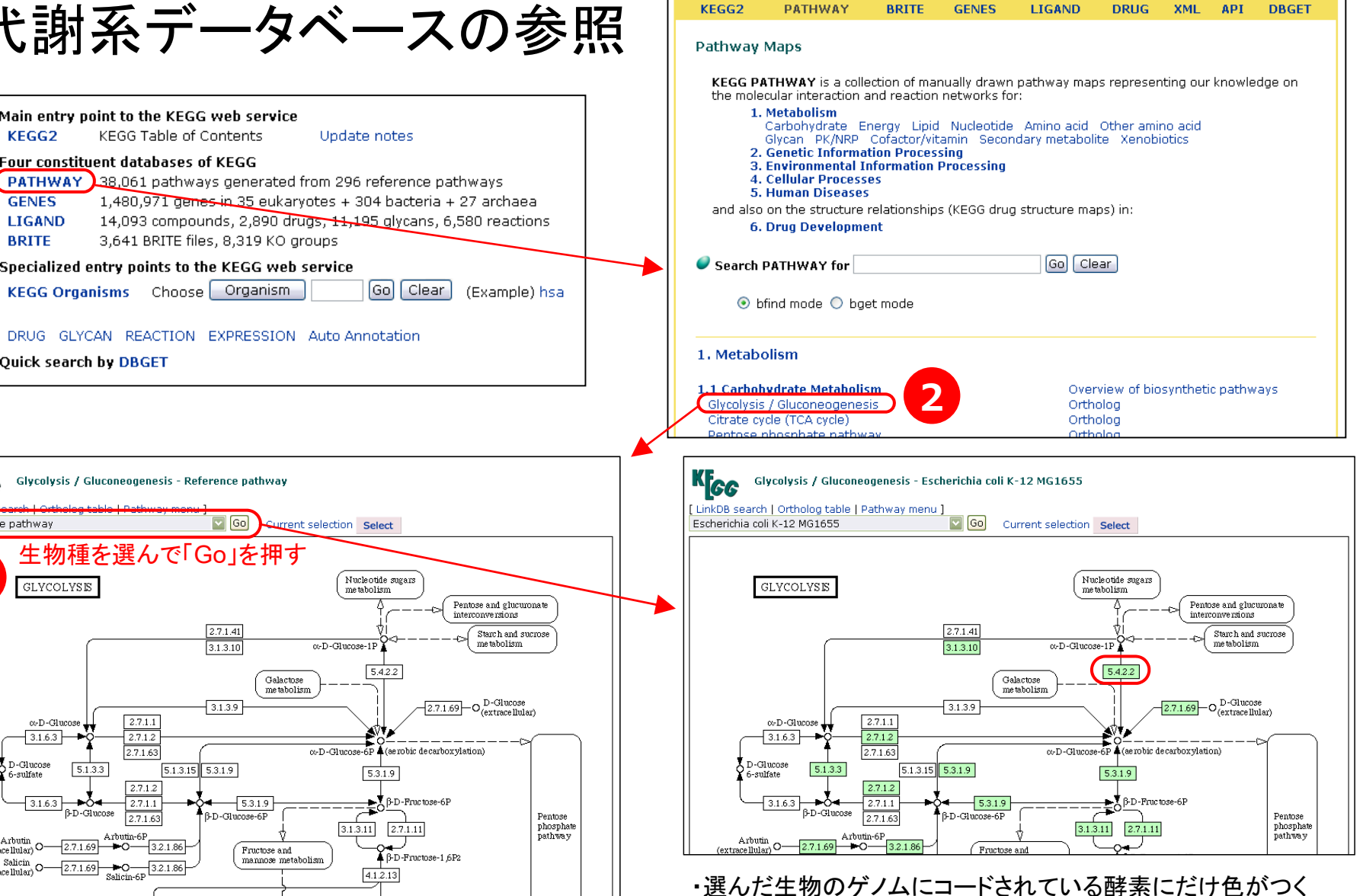

・例えば「Rickettsia prowazekii」を選ぶと、ほとんど色がつかず、 解糖系を持っていないことがわかる

次世代シーケンサー

Roche Diagnostics社 <u>Genome Sequencer FLX System</u> (454) 2005年発売

Applied Biosystems社 SOLiD 3 2007年発売

Solexa / illumina社 Genome Analyzer IIx 2005発売

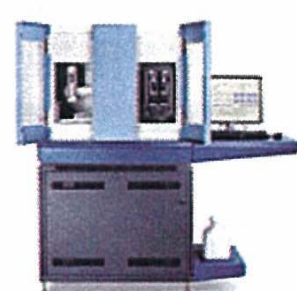

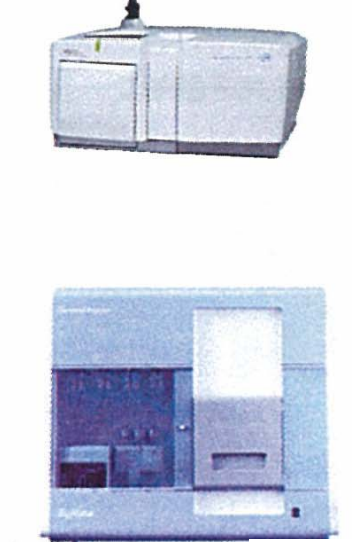

ライフテクノロジー社 lon PGM

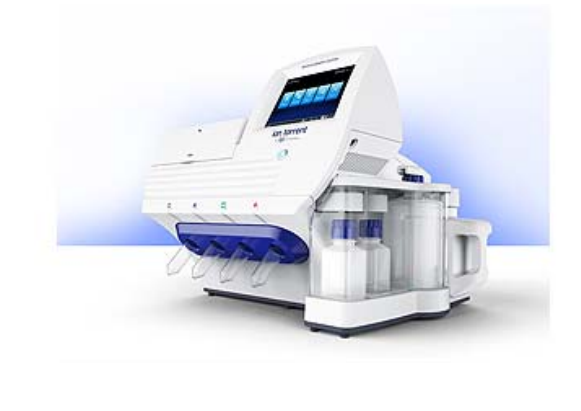

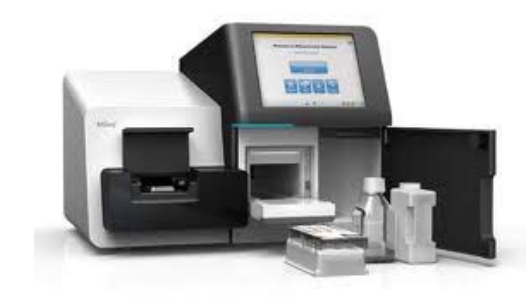

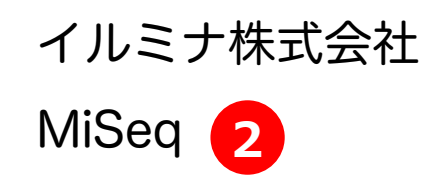

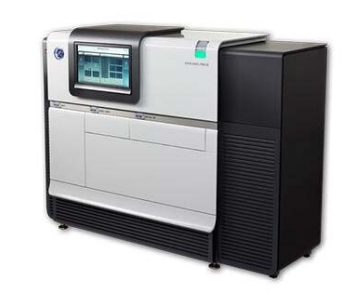

PacBio RS II

## 次世代シーケンサーの比較

|                           |                                        | Ion PGMシステム                            | on PGMシステム                               |                                                 |                                                   |
|---------------------------|----------------------------------------|----------------------------------------|------------------------------------------|-------------------------------------------------|---------------------------------------------------|
|                           | Ion Protonシステム                         | Ion 318 chip                           | MiSeq                                    | (SBS v3試薬使用)                                    | PacBio <i>RS</i> II                               |
| 1リード長                     | ~200                                   | ) base                                 | 150/250/300 base                         | 100 base                                        | 約10,000 base                                      |
|                           | 約5,000万リード                             | 約400万リード                               | 約3,000万リード                               | <ol> <li>約3億リード</li> </ol>                      | 約5万リード                                            |
| リード数                      | (1ランあたり)                               | (1ランあたり)                               | (1ランあたり)                                 | (1レーンあたり)                                       | (1セルあたり)                                          |
|                           |                                        |                                        | ※ペアエンド解析                                 | ※ペアエンド解析                                        |                                                   |
| データ量                      | 約7.5 Gb                                | 約800 Mb                                | 約3~9 Gb                                  | 約30 Gb                                          | 約500 Mb                                           |
| (リード長<br>200 base<br>の場合) | (平均150 bpの<br>amplicon、                | (1チップあたり)                              | (1ランあたり)                                 | (1レーンあたり)                                       | (1セルあたり)                                          |
|                           | 1チップあたり)                               |                                        | ※ペアエンド解析                                 | ※ペアエンド解析                                        |                                                   |
| 解析手法                      | Ion semiconductor sequencing法          |                                        | Sequencing by<br>Synthesis法              | Sequencing by<br>Synthesis法                     | SMRT(Silgle Molecule<br>Real-Time)<br>sequencing法 |
|                           | ・癌遺伝子などの変異<br>解析                       | ・癌遺伝子などの変異<br>解析                       | ・微生物の新規ドラフ<br>ト配列決定                      | ・ゲノム変異解析                                        | ・ゲノムドラフト解析                                        |
| アプリケー<br>ション例             | (409遺伝子をター<br>ゲットとしたCancer<br>Panelなど) | (50遺伝子をターゲッ<br>トとしたCancer Panel<br>など) | ・癌遺伝子などの変異<br>解析<br>・PCR産物のディープ<br>シーケンス | ・ChIP解析<br>・small RNA解析<br>・mRNA解析<br>・cDNA配列解析 | ・cDNA配列解析                                         |

#### イルミナ株式会社

次世代シーケンサー: Genome Analyzer

- 1 従来型キャピラリーシーケンサー
  - 酵素反応+電気泳導+塩基読取(384x600塩基)
  - コスト、時間がかかる
  - 例)「ヒトゲノムプロジェクト」 約13年、3000億円かかった

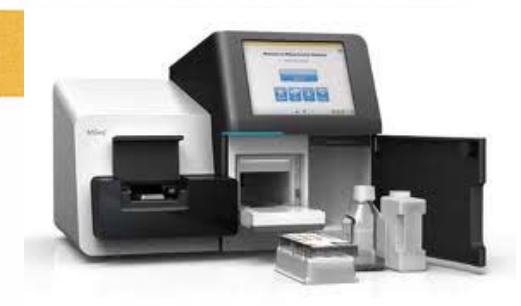

MiSeq

in the second second state with the second second second second second second second second second second second

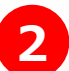

2 次世代シーケンサー

- 酵素反応+電気泳導+塩基読取(100,000,000x50塩基)
- これまでの技術と比べて、「100分の1のコストで100倍のデータ」
- 例)現在ヒトゲノム1人読むのに 数週間、数千万円
  - → 1週間 数百万円 . . .

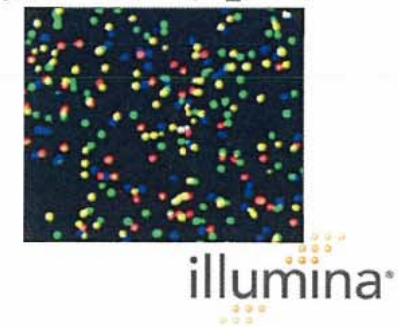

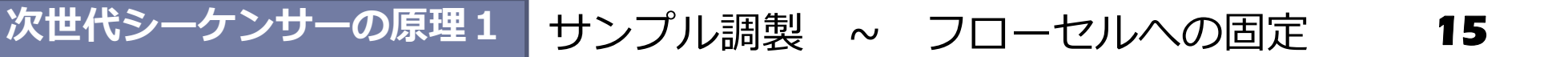

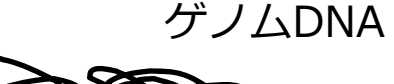

断片化

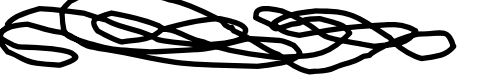

■ ゲノムDNAを抽出し、**断片化**する

■ DNA断片の両端に2種類のアダプターを連結させる

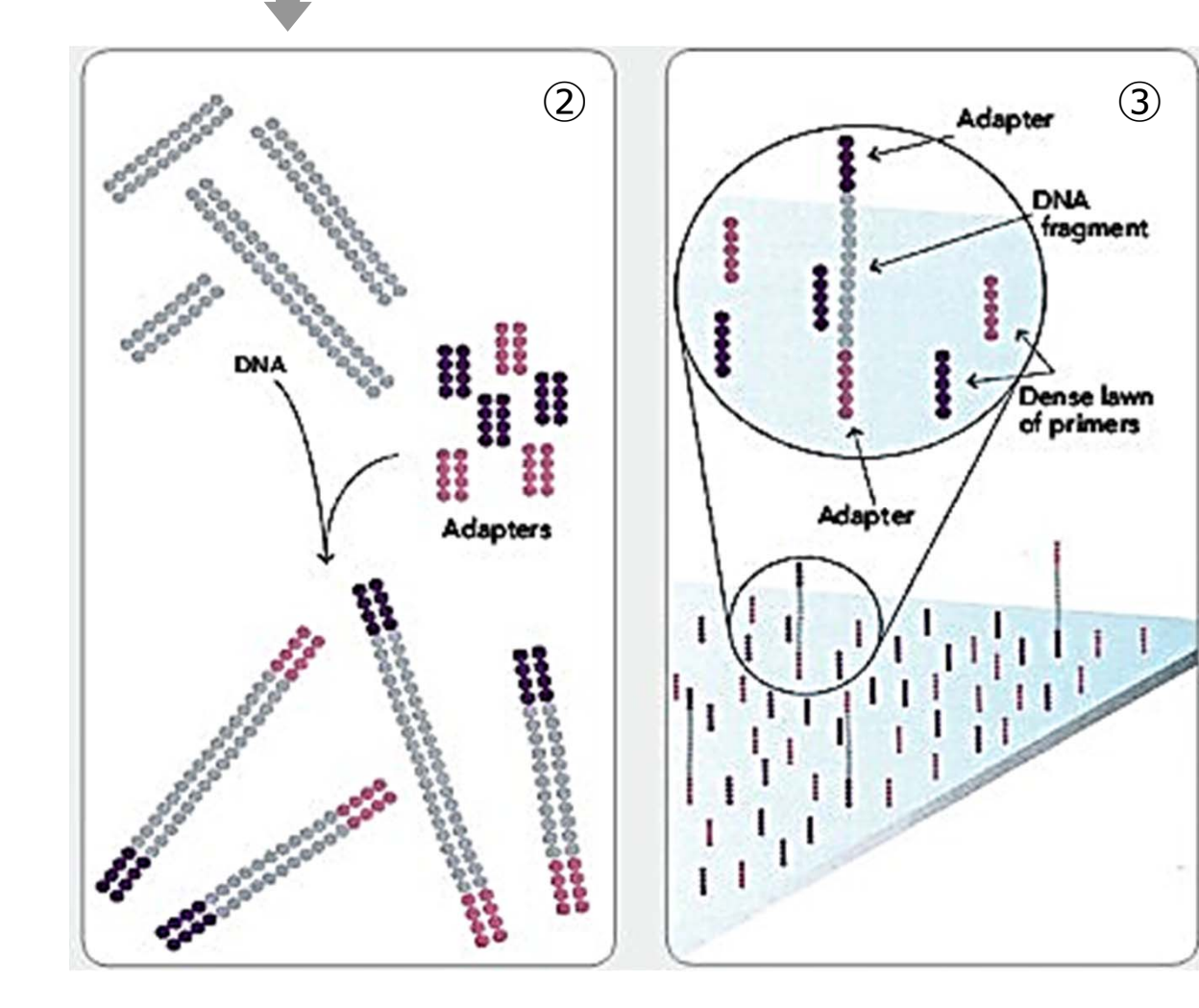

 1本鎖にして、5'末端をフ
 ローセル上に固定する
 フローセル上には、あらかじ めアダプターと相補的に結合 するプライマーが高密度に配 置されている 次世代シーケンサーの原理2

16

ブリッジPCR

- 固定された1本鎖DNAは、もう一方のアダプ ターの側でプライマーと結合する (橋がか かったような構造になる④)
- DNAポリメラーゼによる伸長反応を行う ⑤
- 変性させると、フローセル上には根元がアダ プター配列の1本鎖DNAが2本できあがる⑥
- この反応を繰り返すことで、狭い面積の中で DNAを増幅することができる
  - → フローセル上に多数のDNAの「東」
    ができる ⑦

■ これらを鋳型として、配列解析を行う

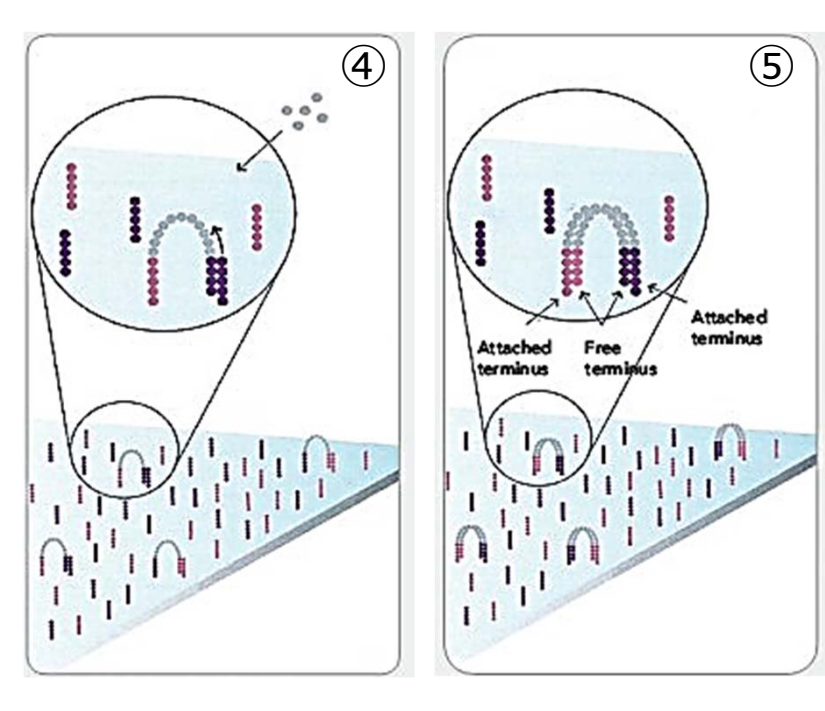

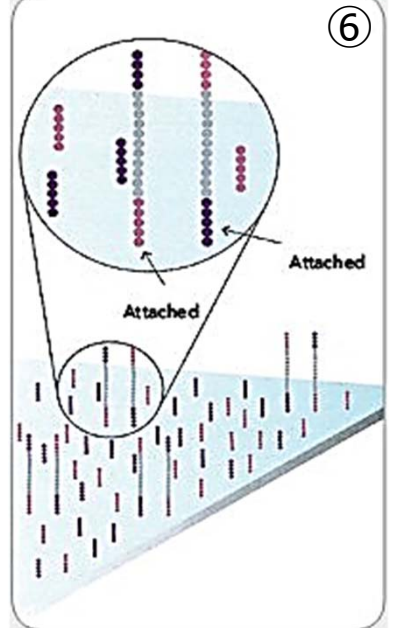

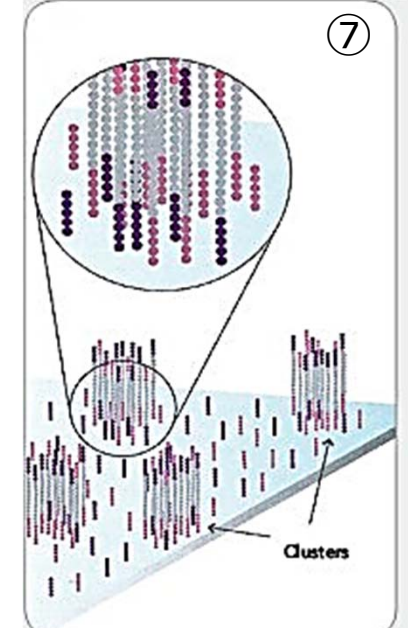

次世代シーケンサーの原理3

**Sequencing-by-synthesis**による塩基配列決定

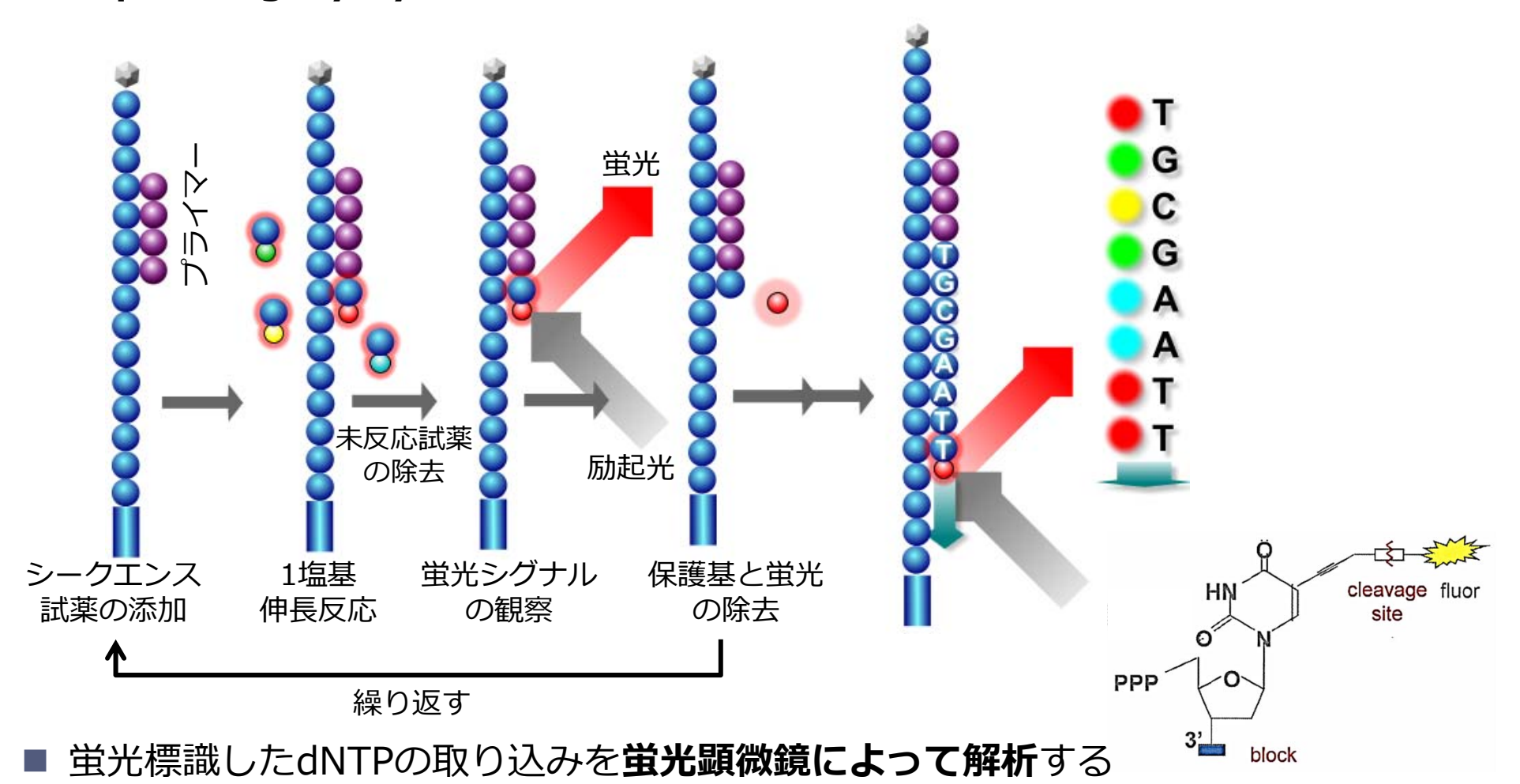

- このdNTPは3'末端がブロックされており、1回の伸長反応で1塩基しか伸ばせない
- そのため、1塩基ごとにどのdNTPが取り込まれたかを観察し、蛍光物質とブロックを 外して次の伸長反応を行うというステップで、解析を進めていく

次世代シーケンサーの原理4

画像蛍光シグナルから塩基への返還

- 1塩基 伸長するごとに<br />
  蛍光イメージを取得する
- それぞれのDNAの「束」の蛍光色の変化を調べることで、塩基配列を決定する
- 数千万~数億本の塩基配列が得られる

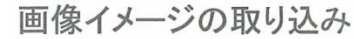

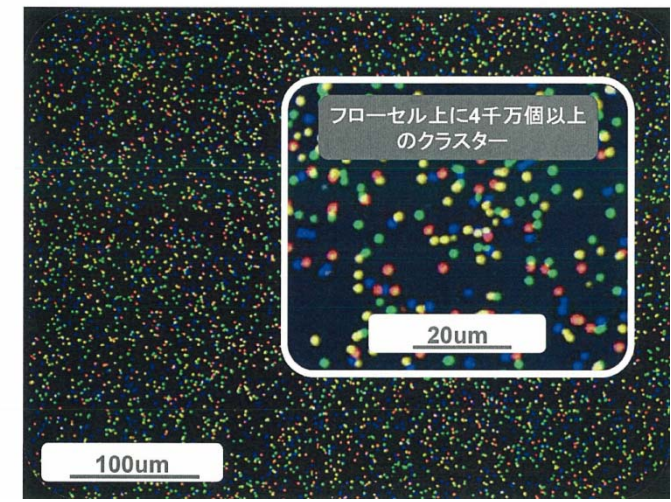

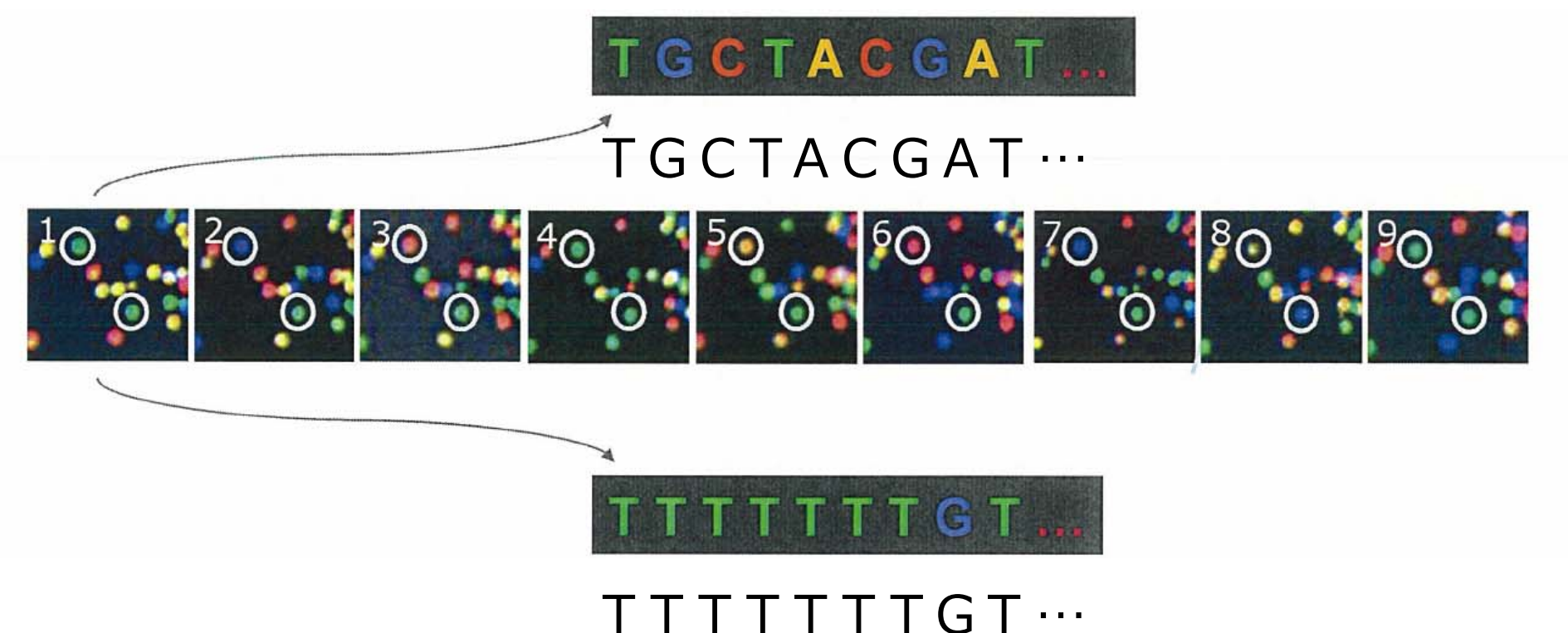

#### 一つ一つの断片の塩基配列が短いと、アセンブルするのが困難

次世代シーケンサーで読み取ることができる塩基配列長は短いので、既に全塩基 が解読されているゲノム配列(リファレンス配列)を利用したリシークエンスや、 リファレンス配列へのマッピングなどに用いられることが多い

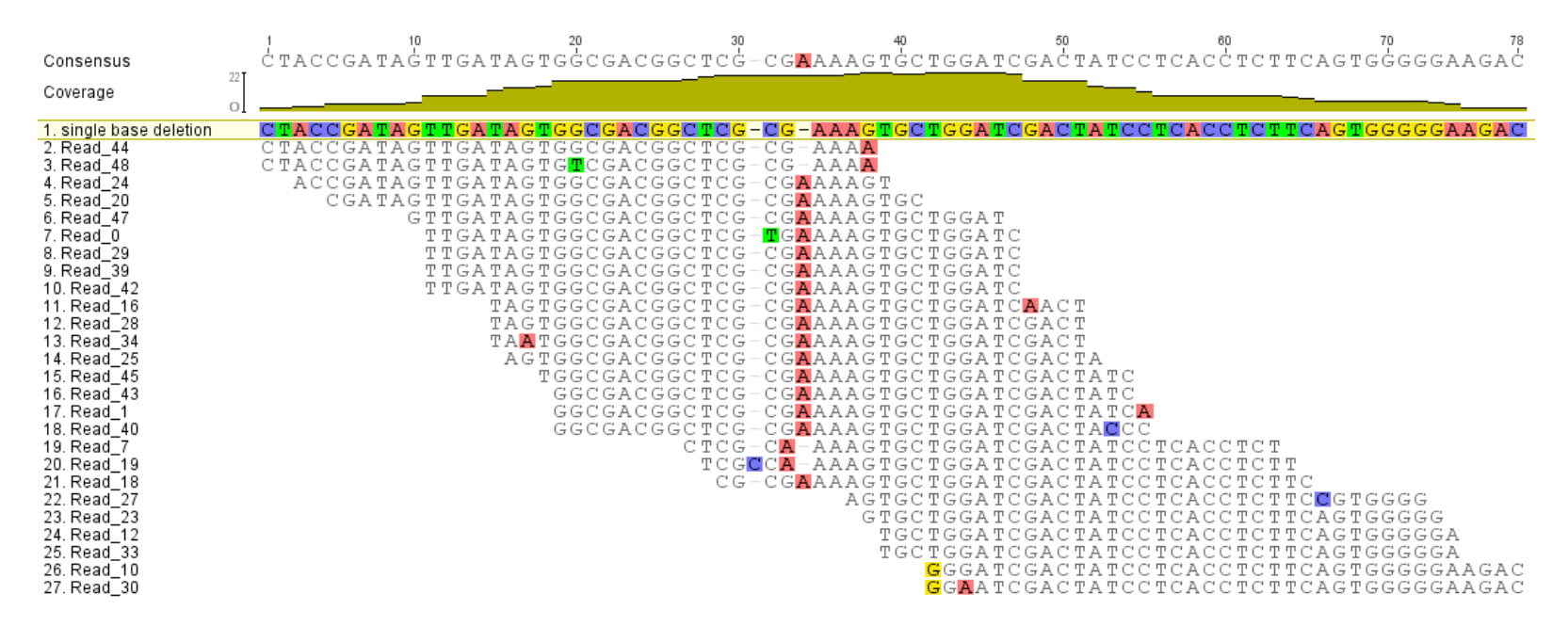

マッピング: Bowtie, Bowtie2, BWA など アセンブル: Velvet, EDENA, Phrap など ビューア: Tablet, IGV など

有償ではあるが、CLC Genomics Workbenchなどの解析ソフトも 良く使われる

生物配列解析基礎

Pectobacterium carotovorum ssp. carotovorum

*P. carotovorum* PR1株 のゲノムを抽出

MiSeqを用いてシークエンス (約300万リード)

P. carotovorum ssp. carotovorum のゲノム(リファレンス配列) に対してマッピング

- 遺伝子の有無
- ゲノム構造の比較
- SNPの検出

等の**比較ゲノム解析**ができる

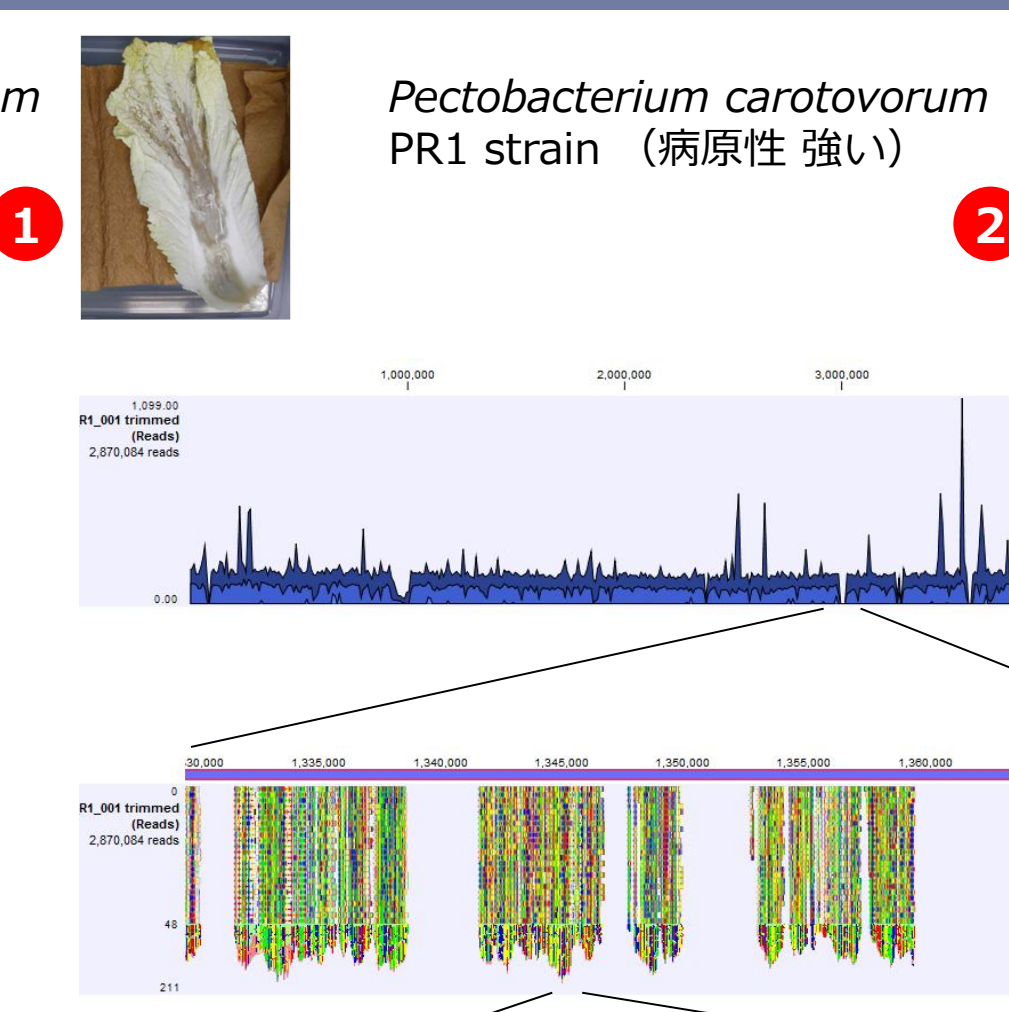

380 580

GCGTAGAGGTTCCCCGTACAGATAACCATG

CCCGTACAGAT

GACATGACGCGTAGAGGTTCCCGTACAGATAACC/

GACGCGTAGAGGTTCCCGTACAGAT

GCGTAGAG

TCGGCAATAGACGCGACATGACGCGTAGAGGTTCCCGTACAGATA

1 380 600

AACCATGTAATCG

380 560

TCGGCAATAGACGCGACATGACGCGTAGAGG1

R1\_001 trimmed

2,870,084 reads

(Reads) TCGGCAATAG

GCAATAGAC

CAATC

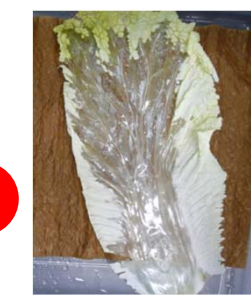

4,000,000

1.365.000

1.380,620

1.370.000

20

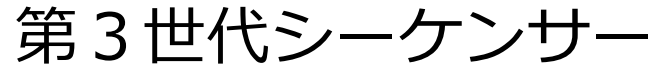

Pacbio RS II DNA Sequencing System

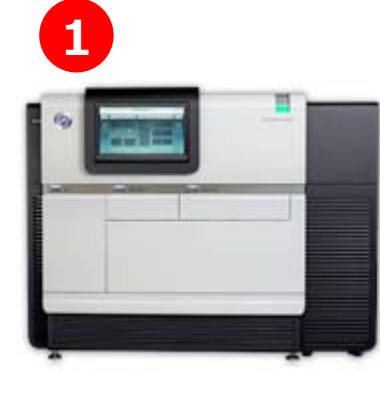

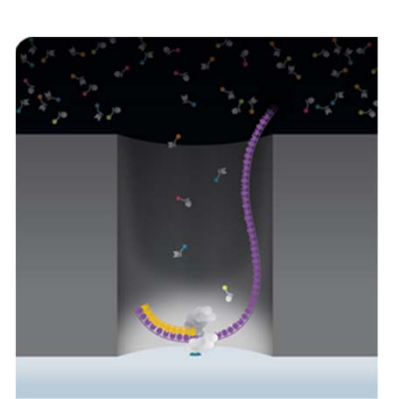

- DNA 1分子を鋳型としてDNAポリメ
   ラーゼによるDNA合成を行う
- 1分子レベルでリアルタイムに塩基を 読み取る
- 長いリード(平均10,000bp)が出力される

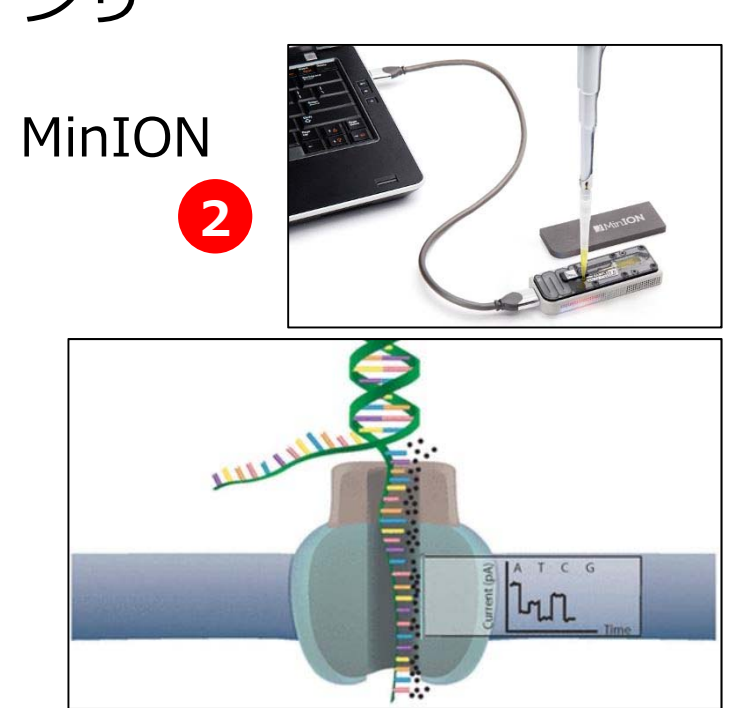

- USBメモリー用のシーケンサー
- DNAポリメラーゼを用いて1本鎖DNA に解きほぐす
- ナノポアを通過させる → 電流の変
   化を検知して配列を決定する

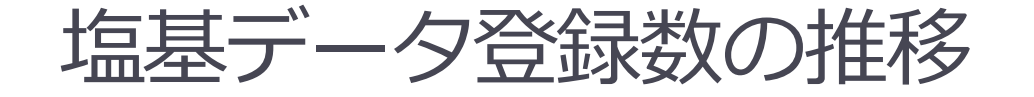

■ **シークエンス技術の進歩**によって,塩基配列決定の速度はますます

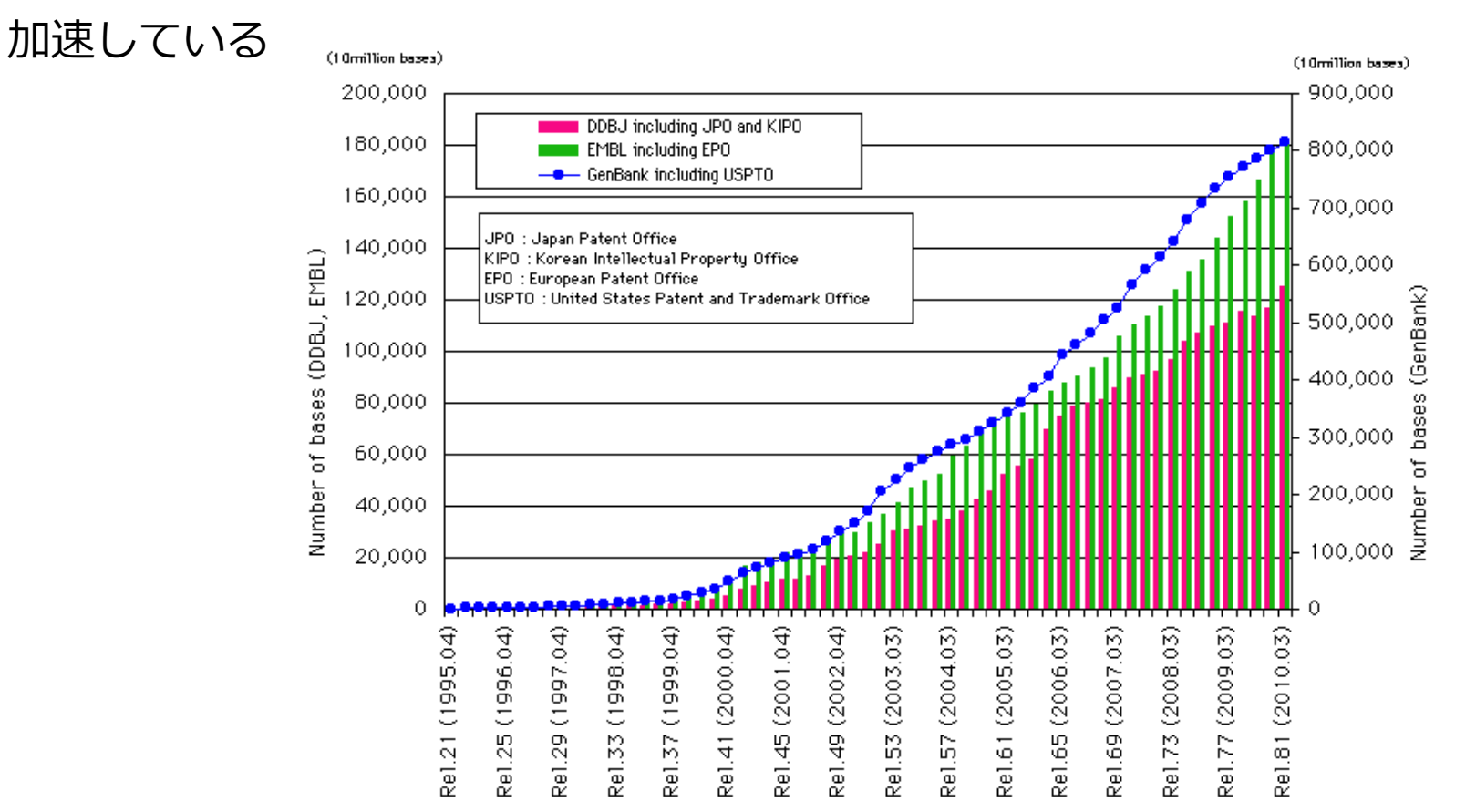

遺伝子の検出、アノテーション、機能予測、進化系統解析、比較解析などを 効率よく行い、大量のシーケンスデータを有効に活用することが重要 ゲノムにコードされる遺伝子を網羅的に使用してホモロジー 検索を行ったり,比較ゲノム解析を行いたい

大量のデータを処理するためのプログラミング技術が必要

バイオインフォマティクス分野では、Perl, C++, Java, Python などが良く使われていますが、本日はPerlを用いて実習を行います

#### Perlの特徴

- テキスト処理が得意
- 歴史が長いのでライブラリーが豊富
- 掲示板やショッピングカートなど、CGIという仕組みの多くがPerlで書かれている
- LinuxやMacOSに標準でインストールされている
   ほか、Windowsにもインストール可能

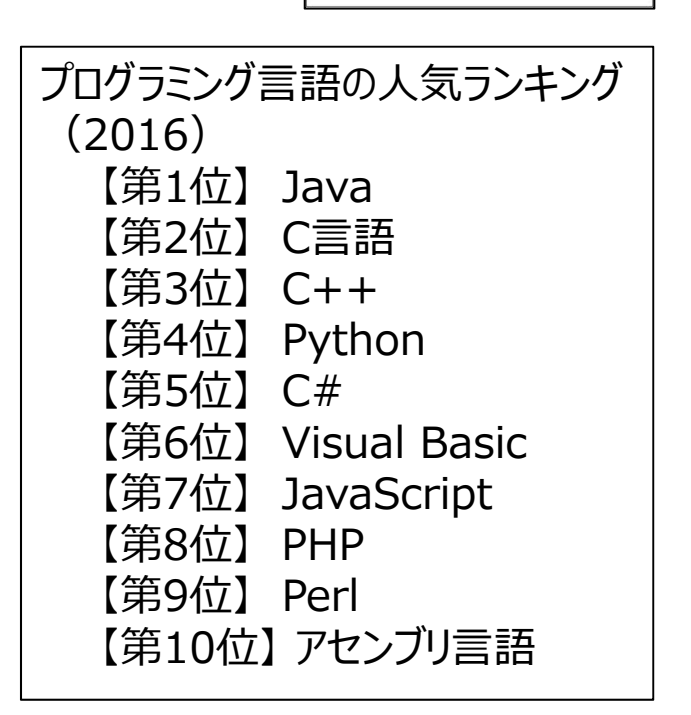

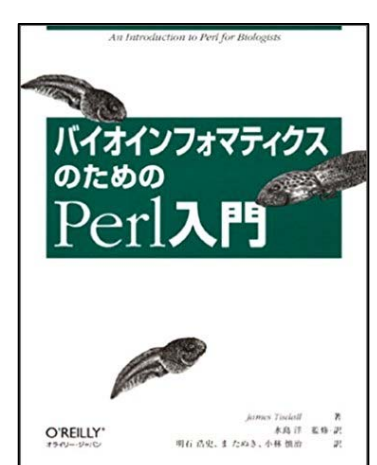

perlを用いたデータ処理

- 大量のQueryに対してBLAST検索を行うと、結果が羅列した形で 出力されます
- この中から,必要な情報だけを取り出すためのプログラムをperlで 組んでみましょう
- Queryのアクセッション番号と、検索の結果ヒットしたタンパク質のアクセッション番号とのリストを作成し、下に示したように検索結果を整理したいと思います

| Query                       | 1                | 2               | 3               | 4               | 5               |
|-----------------------------|------------------|-----------------|-----------------|-----------------|-----------------|
| gi 49176138 ref NP_416237.3 | ref NP_009965.1  | ref NP_010402.1 | ref NP_012405.1 | ref NP_012934.1 | ref NP_015093.1 |
| gi 16132212 ref NP_418812.1 | ref NP_014926.1  | ref NP_012380.1 | ref NP_012969.1 | ref NP_012770.1 | ref NP_014585.1 |
| gi 16131851 ref NP_418449.1 | ref NP_009755.1  | ref NP_011646.1 | ref NP_013146.1 | ref NP_013847.1 | ref NP_013523.1 |
| gi 16131757 ref NP_418354.1 | ref NP_010335.1  | ref NP_012586.1 |                 |                 |                 |
| gi 16131754 ref NP_418351.1 | ref[NP_011756.1] | ref NP_013932.1 | ref NP_010104.1 | ref NP_011671.1 |                 |
| gi 16131018 ref NP_417595.1 | ref NP_009362.1  | ref NP_014992.1 | ref NP_014792.1 | ref NP_014227.1 | ref NP_011015.1 |
| gi 16130827 ref NP_417401.1 | ref NP_009938.1  | ref NP_011705.1 | ref NP_011575.1 | ref NP_011569.1 | ref NP_012819.1 |
| gi 16130826 ref NP_417400.1 | ref NP_012863.1  | ref NP_013282.1 | ref NP_015308.1 | ref NP_012835.1 | ref NP_010022.1 |
| gi 16130686 ref NP_417259.1 | ref NP_011770.1  | ref NP_012044.1 | ref NP_014056.1 | ref NP_015042.1 | ref NP_015038.1 |
| gi 16130106 ref NP_416673.1 | ref NP_009965.1  | ref NP_014276.1 | ref NP_012639.1 | ref NP_013060.1 | ref NP_013066.1 |

#### 生物配列解析基礎 25

```
BLASTP 2.2.5 [Nov-16-2002]
Reference: Altschul, Stephen F., Thomas L. Madden, Alejandro A. Schaffer,
Jinghui Zhang, Zheng Zhang, Webb Miller, and David J. Lipman (1997),
"Gapped BLAST and PSI-BLAST: a new generation of protein database search
programs", Nucleic Acids Res. 25:3389-3402.
Query= gi 16131851 ref NP 418449.1 glucosephosphate isomerase
[Escherichia coli K12]
        (549 letters)
Database: veast.aa
          6298 sequences; 2,974,038 total letters
                                                               Score E
Sequences producing significant alignments:
                                                              (bits) Value
ref NP 009755.1 Glucose-6-phosphate isomerase; Pgi1p
                                                                    641 0.0
ref NP_011646.1 Ygr130cp
                                                                    30 0.98
ref NP_013146.1 spindle pole body component; Stu2p
                                                                    29
                                                                         1.7
ref NP 013847.1 (putative) involved in cell wall biogenesis; Ec...
                                                                   28
                                                                         3.7
ref NP 013523.1 Ylr419wp
                                                                          3.7
                                                                     28
>ref NP 009755.1 Glucose-6-phosphate isomerase; Pgilp
         Length = 554
 Score = 641 bits (1654), Expect = 0.0
 Identities = 326/549 (59%), Positives = 401/549 (73%), Gaps = 16/549 (2%)
Query: 7
          TOTAAWOALOKHFDEM-KDVTIADLFAKDGDRFSKFSATFDD----OMLVDYSKNRITEE 61
          T+ AW LOK ++ K +++ F KD RF K + TF +
                                                       ++L DYSKN + +E
Sbjct: 13 TELPAWSKLQKIYESQGKTLSVKQEFQKDAKRFEKLNKTFTNYDGSKILFDYSKNLVNDE 72
Query: 62 TLAKLQDLAKECDLAGAIKSMFSGEKINRTENRAVLHVALRNRSNTPILVDGKDVMPEVN 121
           +A L +LAKE ++ G +MF GE IN TE+RAV HVALRNR+N P+ VDG +V PEV+
Sbict: 73 IIAALIELAKEANVTGLRDAMFKGEHINSTEDRAVYHVALRNRANKPMYVDGVNVAPEVD 132
```

### ◆デスクトップ上に、「kiso」フォルダを作成してください

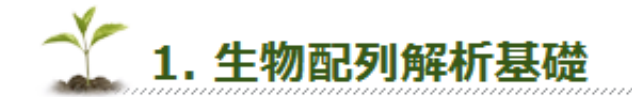

#### 授業の目標・概要

生命科学のためのデータベースの利用と基本的な解析手法について講義しま す。データベースの基礎、配列データベース、機能データベース、ホモロ ジー検索、モチーフ解析などの基本的な手法について解説します。

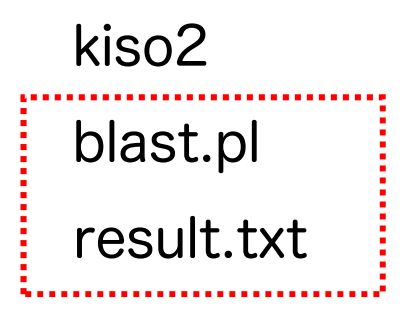

result.txt

blast.pl

の2つのファイルをダウンロードして, kisoフォルダに 入れてください

#### コマンドプロンプトを立ち上げてください

■ スタート → Windowsシステムツール → コマンドプロンプト

まず, kisoフォルダに移動します

> cd

「cd(スペース)」と入力した後(まだEnterキーは押さない), kiso フォルダをコマンドプロンプト上にドラッグ&ドロップしてください

下記のように表示されますので, Enterキーを押してください

> cd C:¥Users¥iu¥Desktop¥kiso

#### blast.plをメモ帳やワードパッドなどを使って開いてください

#! /usr/local/bin/perl

■ 以下のように編集して、上書き保存してください

#! /usr/local/bin/perl
print "Hello!¥n";

¥n は改行を表します

「¥」は, バックスラッシュ「\」を押してください -

Windows上だと「¥」と表示されます

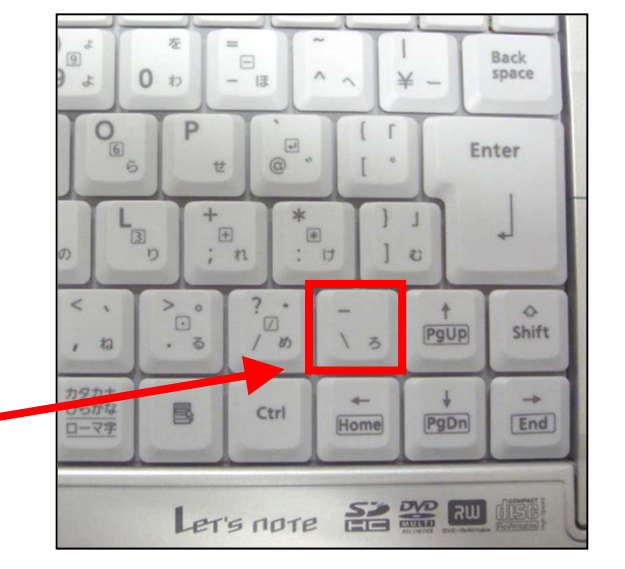

以下のコマンドを入力して、プログラムを実行してください

> perl blast.pl

変数は、「\$文字列」で表します
 以下のように編集して保存してください

#! /usr/local/bin/perl

```
$a = "Hello!Yn";
```

print \$a;

「;」を入力し忘れないように注意してください Perlでは**行の終わり**に「;」をつける決まりになっています

以下のコマンドを入力して、プログラムを実行してください

> perl blast.pl

## <STDIN>

- <STDIN>は、1回呼び出すごとに標準入力から1行のデータを読み 出す命令です.STDINとは、standard inputつまり標準入力の略です.
- 以下のプログラムに修正して保存してください.

blast.pl

| <pre>#! /usr/local/bin/</pre> | /usr/local/bin/perl |                             |  |
|-------------------------------|---------------------|-----------------------------|--|
| \$a = <stdin>;</stdin>        | #                   | 標準入力から1行のデータを読み出し, \$aに代入する |  |
| print \$a;                    | #                   | \$aを出力する                    |  |

以下のコマンドを打ち込みblast.plを実行すると、入力待ちになります. キーボードで何か文字を入力すると、入力した文字がそのまま出力されます.

> perl blast1.pl

リダイレクト

## キーボードから文字列を打ち込む代わりに,既存のテキスト ファイルからデータを読み込ませることもできます.

## 「result.txt」というBLAST検索結果のファイルを用意して おきました、中身を見てください。

BLASTP 2.2.19 [Nov-02-2008]

Reference: Altschul, Stephen F., Thomas L. Madden, Alejandro A. Schaffer, Jinghui Zhang, Zheng Zhang, Webb Miller, and David J. Lipman (1997), "Gapped BLAST and PSI-BLAST: a new generation of protein database search programs", Nucleic Acids Res. 25:3389-3402.

リダイレクト

 「result.txt」を読みこませるために、リダイレクトという 機能を使います。

> perl blast.pl < result.txt</pre>

## 1

2

「result.txt」の一番最初の行だけが表示されます.

■ 結果を,画面でなく,ファイルに出力することもできます.

3

> perl blast.pl < result.txt > output1.txt

whileループ

読み込むデータが何行であっても良いように、whileループを利用してみましょう。

#! /usr/local/bin/perl
while (\$a = <STDIN>) { # データを1行ずつ\$aに
 print \$a; # 代入して,出力する
}

読み込むデータ(行)がある限り「**真**」となり, { }の中が繰り返されます.

■ 実行してみましょう. 全てのデータが出力されるはずです.

> perl blast.pl < result.txt > output1.txt

## パターンに当てはまるかどうかを調べる「=~//」

■ 文字列「DNA」を含む行を表示してみましょう.

#! /usr/local/bin/perl
while (\$a = <STDIN>) {
 if (\$a =~ /DNA/) { # DNAを見つけたら
 print \$a; # 出力する
 [~] チルダ
 Shiftを押しながら
 //

- 「=~」をパターン結合演算子,「/文字列/」をマッ チ演算子といいます.
- 文字列の一部に一致すれば「真」を、一致しなければ 「偽」を返します
- \$a =~ /DNA/ は, \$aにDNAという文字列が含まれていれば「真」となり, if文の { } が実行されます.

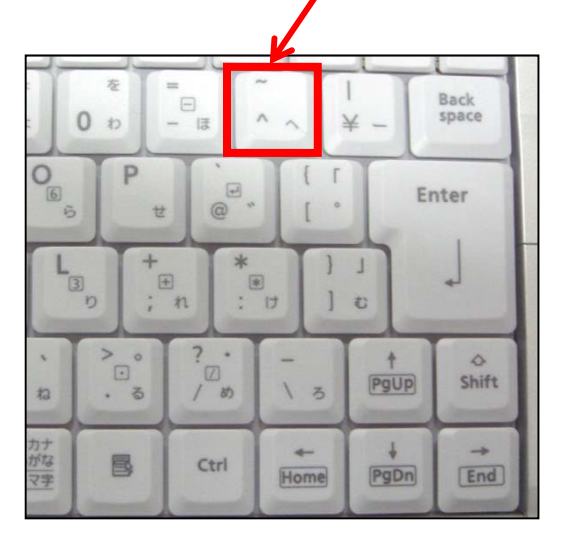

#### ■ 文字列「Query=」を含む行を表示してみましょう.

```
#! /usr/local/bin/perl
while ($a = <STDIN>) {
    if ($a =~ /Query=/) { # Query=を見つけたら
        print $a; # 出力する
    }
}
```

質問配列の行だけを抽出することができるようになりました

Query= gi|13507740|ref|NP\_109689.1| DNA polymerase III beta subunit Query= gi|13507741|ref|NP\_109690.1| similar to j-domain of DnaJ Query= gi|13507742|ref|NP\_109691.1| DNA gyrase subunit B [Mycoplasma Query= gi|13507743|ref|NP\_109692.1| DNA gyrase subunit A [Mycoplasma Query= gi|13507744|ref|NP\_109693.1| seryl-tRNA synthetase [Mycoplasma

## 正規表現による検索

- マッチ演算子の / と / の間には、文字列だけでなく、パターンと 呼ばれるものを入れることができます
- パターンとは、「Mで始まる文字列」や「3文字の文字列」など、
   文字列の特徴を記述したものです
- このパターンの記述方法を正規表現といいます。

例えば,

DNA

DNNA

DNNNNNA

DNNNNNNNNNNNNN

これらすべてを検索するには, /DN+A/ と記述します

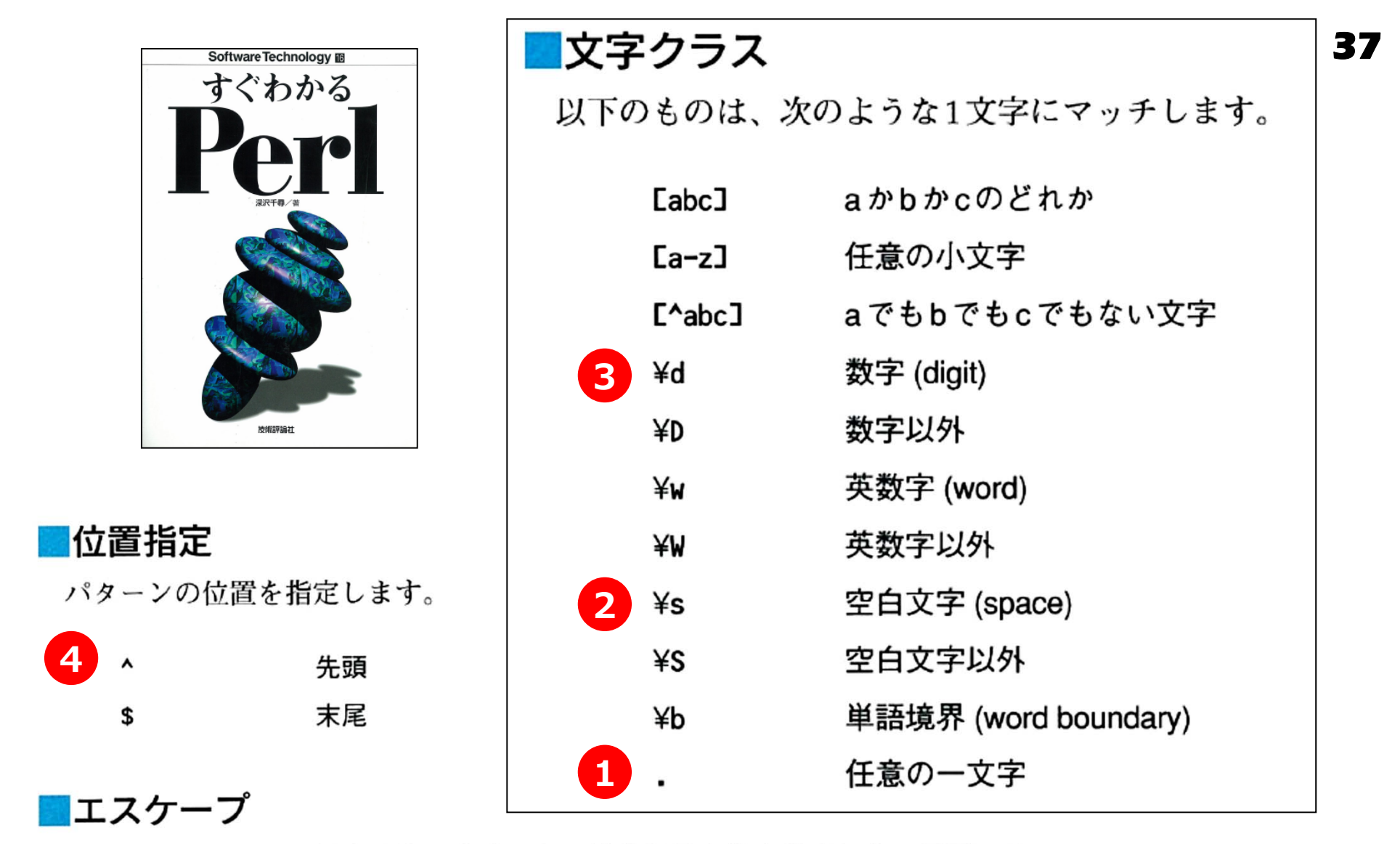

/、^、\$ などの、正規表現的に意味のある特殊記号自体を検索したい局面では、¥ でエスケープします。

 ^¥^
 ^という字で始まる行にマッチ

 5
 ¥¥

 ¥自体にマッチ

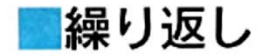

以下の記号を使って、文字または文字クラスの繰り返しとマッチします。ここで は文字または文字クラスをxと書きます。

|   | X*     | 0回以上の繰り返し               |
|---|--------|-------------------------|
| 6 | x+     | 1回以上の繰り返し。xx∗と同じ        |
|   | x?     | 0回か1回                   |
|   | x{5}   | 5回繰り返し。xxxxxと同じ         |
|   | x{3,}  | 3回以上繰り返し。xxx+と同じ        |
|   | x{3,5} | 3回以上5回以下繰り返し。xxxx?x?と同じ |

#### ■グループと選択

文字列を繰り返すときは()を使ってグループ化します。

su(mo)+ sumo, sumomo, sumomomo などにマッチする

いくつかのパターンのどれかにマッチさせるときは | を使います。

- love kiss love か kiss にマッチする
- stud(ylies) studyか studies にマッチする

su(mi lmo){2,3} sumimi, sumimo, sumomi, sumomo, sumimimi, sumimomi, sumomomi, sumomomo, sumimomo, sumomomoのいずれかにマッチする

## 正規表現による検索

■ Gene indexを含む文字列を抽出してみましょう. Query= gi|13507742|ref|NP\_109691.1| DNA gyrase

Query= と ref ではさまれた連続した文字列を含む行を抽出するには 「.」(任意の文字) と 「+」(1文字以上の連続文字) を使って以下のようにします

```
#! /usr/local/bin/perl
while ($a = <STDIN>) {
    if ($a =~ /Query= .+ref/) {
        print $a;
    }
}
```

## カッコを使った記憶

マッチ演算子のパターンの中で括弧()を使うと、その括弧 で囲まれた部分が、\$1、\$2、...という特殊変数に格納されます.

```
#! /usr/local/bin/perl
while ($a = <STDIN>) {
    if ($a =~ /Query= (.+)ref/) {
        print $1;
    }
}
```

### ひ行されるように、"¥n"を入れます

```
#! /usr/local/bin/perl
while ($a = <STDIN>) {
    if ($a =~ /Query= (.+)ref/) {
        print "¥n",$1;
    }
}
```

 BLAST検索の結果、ヒットしたタンパク質の情報 (例えば

>ref|NP\_072866.1| topoisomerase IV, subunit A) を含む行を抽出し、タブ区切りで表示してみましょう

```
#! /usr/local/bin/perl
while (\$a = \langle STDIN \rangle) {
  if ($a =~ /Query= (.+)ref/) {
       print "¥n",$1;
  }
  if ($a =~ />ref/) {
       print "¥t",$a;
  7
}
```

- ヒットしたタンパク質情報のref番号だけを抽出してみましょう
   >ref[NP\_072866.1] topoisomerase IV, subunit A)
- "|"ではさまれた文字列を取り出したいのですが、以下の表現では うまくいきません

```
#! /usr/local/bin/perl
while ($a = <STDIN>) {
                                                Γ
  if ($a =~ /Query= (.+)ref/) {
                                               Shiftを押しながら
       print "¥n",$1;
                                             =
-
-
                                                         Back
  }
                                          0 10
                                              Enter
  if ($a =~ />refl.+1/) {
                                            +
; n
                                        L
B
                                                *
: !
                                                    ] 0
       print "¥t",$a;
                                              ?..
                                                          4
                                                     PgUp
                                                         Shift
                                                  \ 3
                                           . 3
  }
                                           8
                                               Ctrl
                                                         End
                                                  Home
                                                      PgDn
}
```

- 『|"は正規表現で使用する特殊な文字であるため、別の意味になってしまうからです
- ここで使う "|" が正規表現でないことを示すために、¥(バックスラッシュ)を前につけます

```
#! /usr/local/bin/perl
while ($a = <STDIN>) {
  if ($a =~ /Query= (.+)ref/) {
      print "¥n",$1;
 }
  if ($a =~ />ref¥1.+¥1/) {
      print "¥t",$a;
  }
}
```

# 括弧を使って, ref番号だけを抽出してみましょう >ref NP\_072866.1 | topoisomerase IV, subunit A

```
#! /usr/local/bin/perl
while ($a = <STDIN>) {
 if ($a =~ /Query= (.+)ref/) {
      print "¥n",$1;
 }
  if ($a =~ />ref¥!(.+)¥!/) {
      print "¥t",$1;
 }
}
```

質問配列とヒットした配列のアクセション番号を抽出できるようになりました

QueryのGene Index ヒットしたタンパク質のref番号 gi135077401 NP\_072661.1 NP\_072662.1 gi135077411 gi135077421 NP\_072663.1 NP\_072865.1 gi135077431 NP\_072664.1 NP\_072866.1 gi135077441 NP\_072665.1 gi135077451 NP\_072666.1 gi135077461 NP\_072667.1 gi135077471 NP\_072668.1 NP\_072998.1 gi135077481 NP\_072669.1

- 最も相同性の高い配列の情報だけを表示するようにしてみましょう
- 新たに \$b という変数を使い、これが 0か1かを指標にします
- 質問配列(Query=の行)を見つけたら \$b = 1 にします
- その後の最初に出てくるヒット配列(>refの行)を見つけたら、番号を抽出して \$b = 0 に戻します(次の質問配列を見つけるまで抽出しません)

```
#! /usr/local/bin/perl
while (\$a = \langle STDIN \rangle) {
  if ($a =~ /Query= (.+)ref/) {
       print "¥n",$1;
       $b = 1;
  }
  if (\$a = ^ / \ge ref (.+) \times 1 / \&\& \$b = = 1) {
       print "Yt",$1;
       b = 0;
  }
}
```

## **質問配列と最も相同性の高いヒット配列**のアクセション番号を抽出できるようになりました

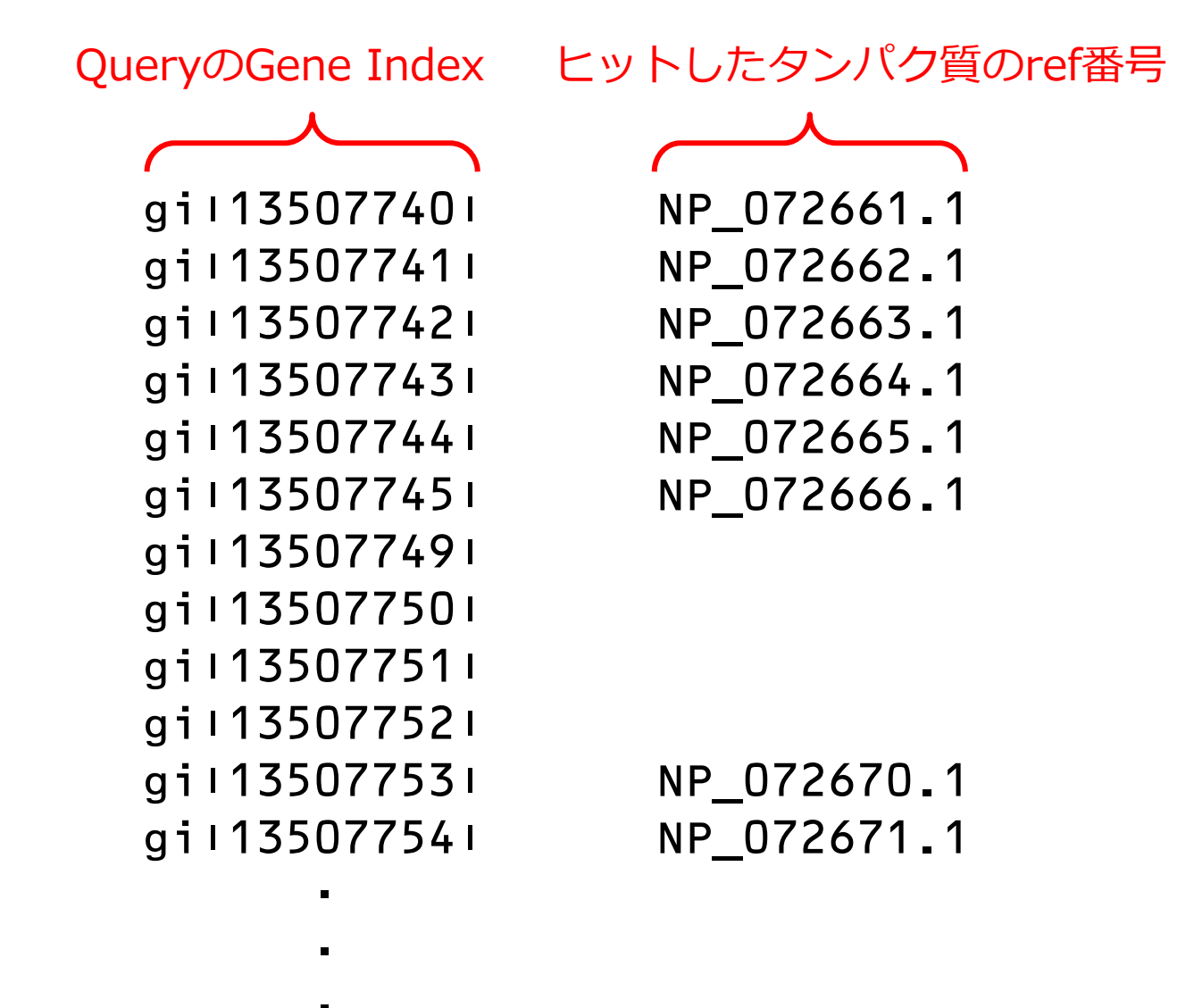

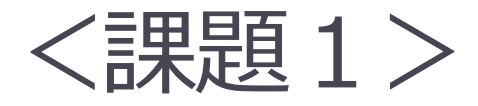

(44ページ参照)

| 13507740 | NP_072661.1 |
|----------|-------------|
| 13507741 | NP_072662.1 |
| 13507742 | NP_072663.1 |
| 13507743 | NP_072664.1 |
| 13507744 | NP_072665.1 |
| 13507745 | NP_072666.1 |
| 13507746 | NP_072667.1 |
| 13507747 | NP_072668.1 |
| 13507748 | NP_072669.1 |

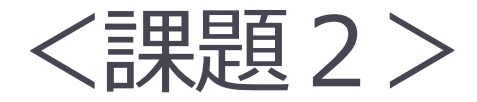

 E-valueの値を抽出して、以下のような出力結果になる プログラムを作成してください

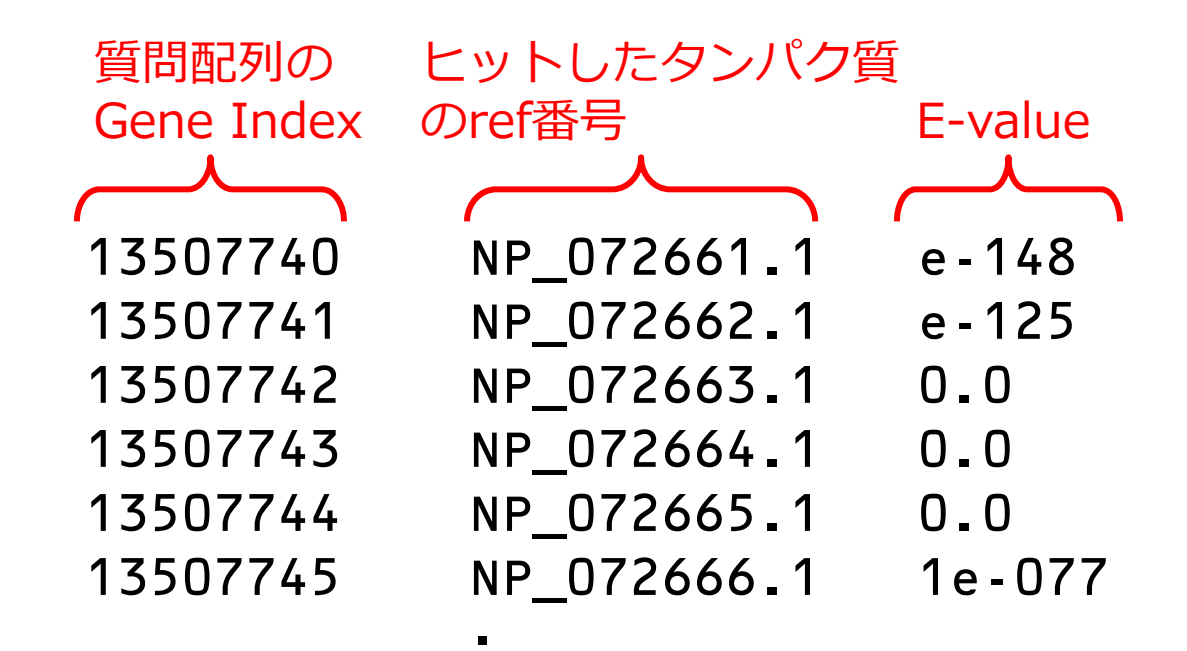

課題1と同じファイル名にならないように, output2.txtという ファイル名で結果を出力してください

- 出力したテキストファイル(output1.txt と output2.txt)を、 メールに添付して提出してください
- 送付先は「kenro@hosei.ac.jp」です
- メールの件名は「Perl課題」にしてください
- メール本文に、以下のように「氏名」「所属」「学生証番号」 「本日の講義の感想」を記載してください

氏名:○○○○
所属:××××専攻 △△△△研究室
学生証番号:□□□□□
講義の感想: